# Průvodce tvorbou tabulek

pro

Boardmaker<sup>™</sup>

a

# Speaking Dynamically Pro<sup>™</sup>

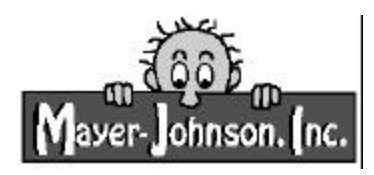

### Copyrights

The Picture Communication Symbols © Copyright 1981-2001 Mayer-Johnson, Inc. All Rights Reserved Worldwide

Boardmaker Application Software © Copyright 1989-2001 Dennis L. King All Rights Reserved Worldwide

Speaking Dynamically Pro Application Software © Copyright 1990-2001 Dennis L. King All Rights Reserved Worldwide

Podle zákona je zakázáno kopírovat software, manuály i jejich části bez písemného souhlasu Mayer-Johnson, Inc

Průvodce tvorbou tabulek pro Boardmaker a Speaking Dynamically Pro Napsal Paul Peake © Copyright 2001 Mayer-Johnson, Inc. All Rights Reserved Worldwide Přeložila Jana Šarounová

Exkluzívní prodej:

Mayer-Johnson, Inc. P.O. Box 1579 Solana Beach, CA 92075-7579 U.S.A. Phone: (800) 588-4548 or (858) 550-0084 Fax: (858) 550-0449 Web: www.mayer-johnson.com E-mail: mayerj@mayer-johnson.com

V České republice distribuuje SPC pro děti a mládež s vadami řeči se zaměřením na AAK, s.r.o, 120 00 Praha 2, Tyršova 13, E-mail: caak@braillnet.cz

# Obsah

## Úvod

| Co obsahuje zakoupený software?                   | 1 |
|---------------------------------------------------|---|
| Co s mými existujícími BM knihovnami a tabulkami? | 2 |
| Důležité poznámky                                 | 2 |
| Instalace Boardmakeru nebo SDP                    | 2 |
| Spuštění Boardmakeru nebo SDP                     | 3 |
| Jak nakreslit okno                                | 4 |
| Vyhledáva č symbolů                               | 5 |

## Začínáme

| Nastavení velikosti tabulky |    |
|-----------------------------|----|
| Vytvoření sítě buněk        |    |
| Přidání barvy pozadí        | 12 |
| Přidání a vymazání symbolů  | 13 |
| Změna textu u symbol        | 17 |
| Užití nástroje pro čáry     | 19 |
| Užití nástroje pro výpl     | 20 |
| Práce s kategoriemi         | 23 |
| Vytvoření nového symbolu    | 25 |
| Změna vzhledu buňky         | 29 |
| Uložení tabulky             |    |
| Tisk tabulky                |    |
| Otevření uložené tabulky    |    |
| Otevření šablony            |    |

## Dodatek A - Užití alternativních grafických zdrojů

| Kopírování a vkládání symbolů ze starého Boardmakeru |  |
|------------------------------------------------------|--|
| Import uložených obrázků                             |  |

## Dodatek B - Nastavení správné velikosti tabulky

| Velikost tabulky (Boardmaker vs Speaking Dynamically Pro) | . 39 |
|-----------------------------------------------------------|------|
| Nastavení tisku                                           | .40  |
| Nastavení velikosti tabulky                               | .41  |

# Úvod

Boardmaker (BM) a Speaking Dynamically Pro (SDP) jsou dvě součásti téhož programu. Oba programy (části) sdílejí stejné kreslící okno a nástroje k tvorbě tabulek. BM obsahuje sadu symbolů PCS (přes 3 500 symbolů), s jejichž pomocí lze vytvářet tištěné komunikační tabulky, blány k pomůckám, pracovní listy, rozvrhy apod.

Vzhledem k tomu, že SDP umožňuje přiřadit k jakékoliv buňce na tabulce řadu funkcí, můžete použít svůj počítač k augmentativní komunikaci. Komunikační tabulky vytvořené v BM lze použít v programu SDP a naopak. Prostřednictvím tohoto průvodce se naučíte vytvářet tabulky pomocí kreslícího okna, které sdílí BM i SDP. Další informace týkající se tvorby tabulek lze najít v uživatelské příručce Boardmakeru.

# Co obsahuje zakoupený software?

## Pokud jste zakoupili Boardmaker (verze 5), obdrželi jste:

### Materiály:

- Průvodce tvorbou tabulek pro Boardmaker a
  Speaking Dynamically Pro
- Možnosti:
- Přístup k více než 3 500 PCS symbolům
- Možnost tvořit a tisknout komunikační tabulky a blány k pomůckám

- Uživatelská příručka pro Boardmaker
- CD Boardmaker

## Pokud jste zakoupili Boardmaker a Speaking Dynamically Pro, obdrželi jste:

### Materiály:

- Průvodce tvorbou tabulek pro Boardmaker a Speaking Dynamically Pro
- Uživatelská příručka pro Boardmaker.
- Uživatelská příručka pro Speaking Dynamically Pro
- CD Boardmaker s SD Pro

## Pokud jste zakoupili Speaking Dynamically Pro, obdrželi jste:

### Materiály:

- Průvodce tvorbou tabulek pro Boardmaker a Speaking Dynamically Pro
- Uživatelská příručka pro Speaking Dynamically Pro
- CD Speakind Dynamically Pro
- Uživatelská příručka pro Boardmaker (PDF verze na CD)

### Možnosti:

- Přístup k více než 3 500 PCS symbolům
- Možnost tvořit a tisknout komunikační tabulky a blány k pomůckám
- Možnost přiřadit ke každé tabulce, kterou tvoříte, zvuk nebo řadu jiných funkcí

### Možnosti:

- Možnost tvořit a tisknout komunikační tabulky a blány k pomůckám (bez symbolů PCS)
- Možnost přiřadit ke každé tabulce, kterou tvoříte, zvuk nebo řadu jiných funkcí.

# Instalace Boardmakeru nebo Speaking Dynamically Pro

Vložte CD do mechaniky CD ROM.
Dvakrát klikněte na ikonu Můj počítač, potom dvakrát klikněte na ikonu mechaniky CD ROM.
Dvakrát klikněte na ikonu Setup.
Řiďte se pokyny instalačního programu na obrazovce.

# Důležité poznámky

### Pro spuštění a běh programu je nutno mít CD vloženo v mechanice CD ROM.

CD je klíčem pro odemknutí programu. CD Boardmaker zpřístupní pouze BM část programu, CD Speaking Dynamically Pro pouze SDP část programu a CD Boardmaker s SDP zpřístupní obě části programu.

Software můžete spustit na každém počítači, na kterém potřebujete. Pokud budete nosit originální CD s programem s sebou, můžete software užívat v práci, doma nebo kdekoliv jinde, aniž byste porušili podmínky licenční smlouvy.

## Co s mými existujícími BM knihovnami a tabulkami?

Mnozí z vás upgradovali starou verzi Boardmakeru a chtějí pokračovat v užívání knihoven Addendum (dodatky k symbolům - pozn.překl.), které si zakoupili, a/nebo knihoven a tabulek, které si vytvořili. To nebude žádný problém. Boardmaker umožňuje importovat knihovny a tabulky ze starších verzí BM pro Windows. Můžete také importovat z BM a SDP pro Macintosh. Informujte se v uživatelské příručce, jak je možno různé soubory importovat.

#### Poznámka: Upgrade Vašich knihoven Addendum

Všechny knihovny Addendum, které jste si zakoupili pro starší verze Boardmakeru, můžete importovat do nové verze. Symboly PCS v importované knihovně však budou ve formátu bmp a nebudou mít stejnou kvalitu jako symboly ve formátu metafile, které jsou obsaženy v základní sadě nové verze BM.

Pokud dáváte přednost obrázkům ve formátu metafile, musíte knihovny Addendum upgradovat. Pro více informací kontaktujte Mayer-Johnson, Inc.

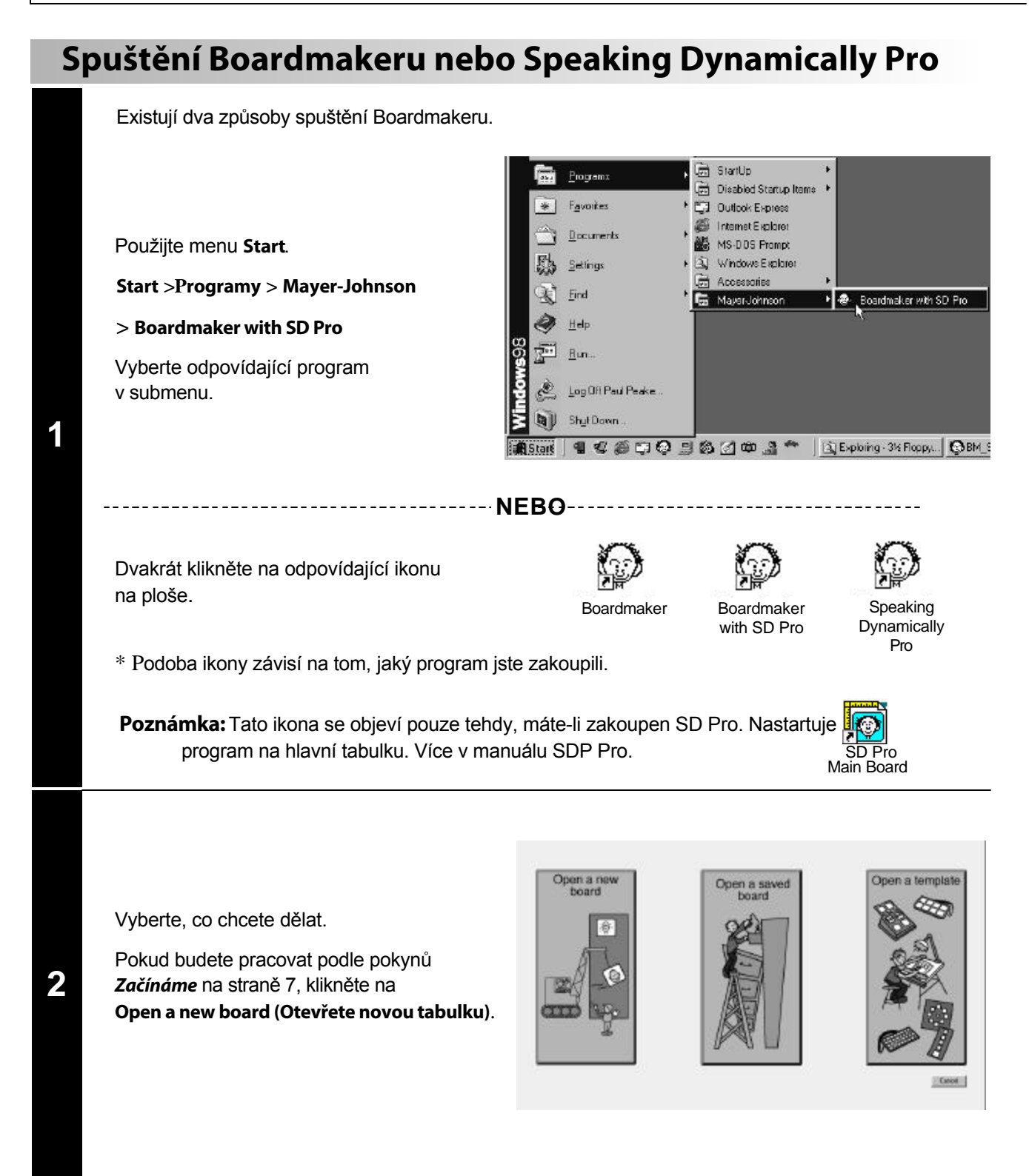

# Kreslící okno

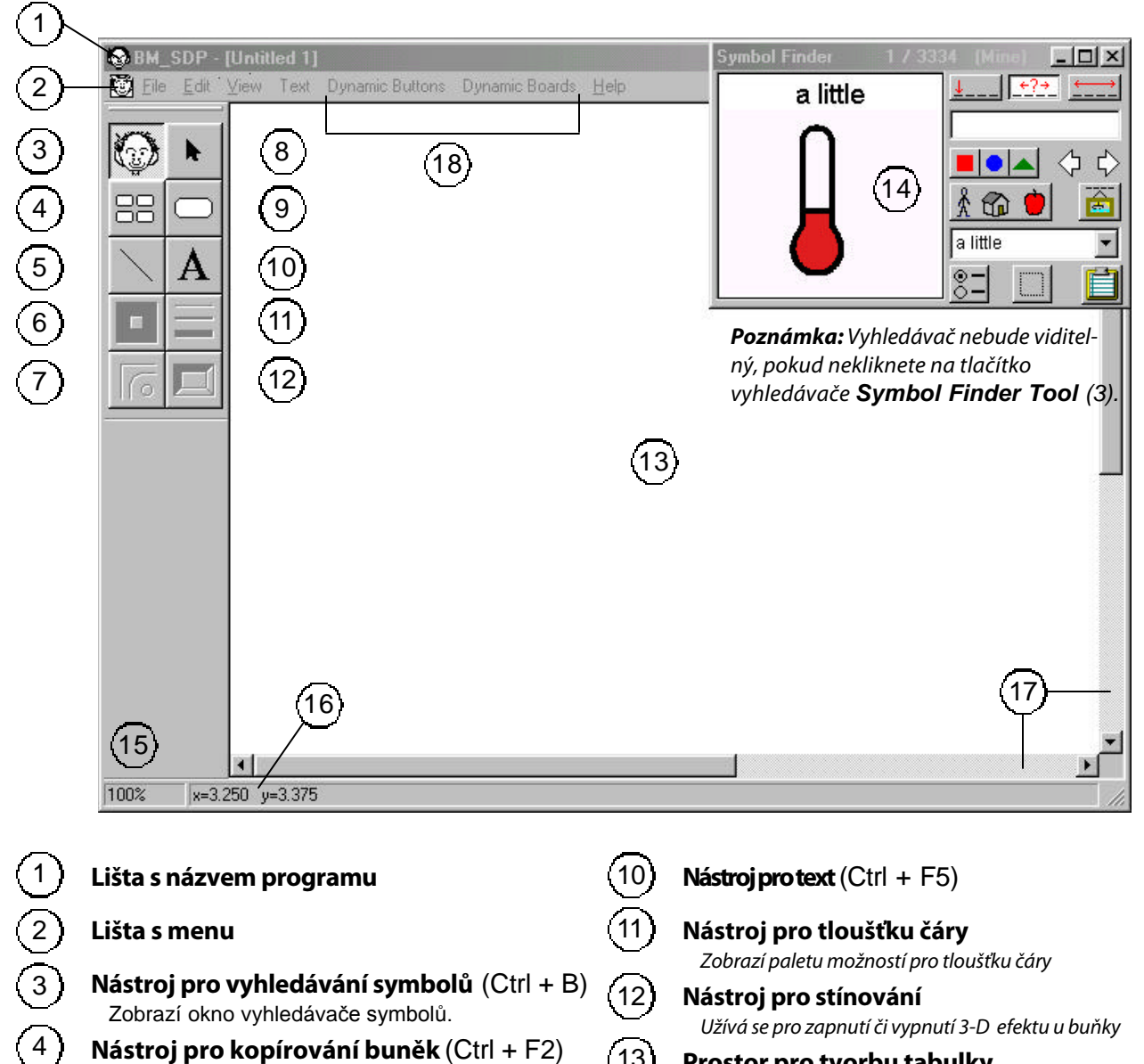

13

14

15

16

17

- Nástroj pro kopírování buněk (Ctrl + F2) Umožňuje rychlé namnožení buněk a jejich seřazení do sítě.
- Nástroj pro kreslení čar (Ctrl + F4) Používá se ke kreslení čar.
  - Nástroj pro barvy Zobrazí paletu barev pro nastavení barvy buněk, textu a grafiky.
- Nástroj pro vzhled buňky Zobrazí paletu možností vzhledu buňky.
- Ukazovátko (Ctrl + F1) Používá se pro výběr buněk, textu, grafiky atd.
- 18 Nástroj pro vytvoření buňky (Ctrl + F3) Používá se k vytvoření buňky pro symbol nebo obrázek.
- Zobrazí aktuální zvětšení tabulky. Dynamická pomoc

Prostor pro tvorbu tabulky

Okno vyhledávače symbolů

Používá se k vyhledávání symbolů.

Indikátor zvětšení tabulky

Zobrazí užitečné informace týkající se pozice kurzoru a právě probíhající akce.

### Lišta pro posun

Položky menu pro Speaking Dynamically Pro Nejsou aktivní, pokud jste nezakoupili SDP.

5

6

8

9

# Stručný popis vyhledávače symbolů

### Pro otevření vyhledávače symbolů klikněte na tlačítko vyhledávače (viz předcházející strana)

Poznámka: Vyhledávač je aktivní pouze tehdy, pokud jste zakoupili či upgradovali Boardmaker.

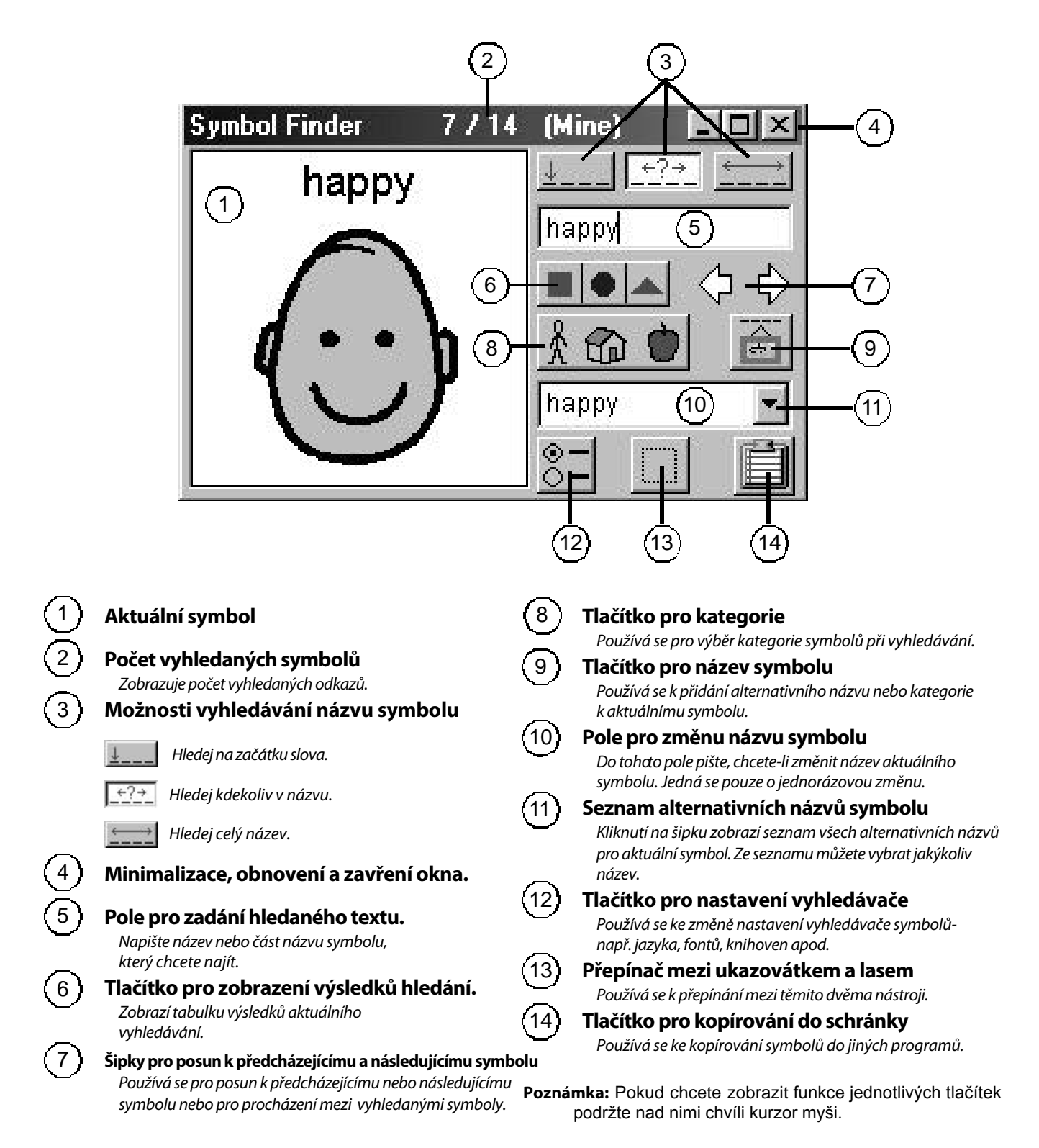

### Poznámka překladatele

Tento manuál je přesným překladem původního průvodce, který pracuje s anglickou verzí databáze symbolů. Pokud si při práci s programem nastavíte jako první jazyk češtinu, budete muset některé kroky popsané v manuálu mírně pozměnit (např. str. 13 - Přidání a mazání symbolů - text budete zadávat v češtině). Bude tedy lepší, když si práci s programem vyzkoušíte nejprve přesně podle instrukcí v manuálu- tedy v angličtině. Jednoduše se tak naučíte základním principům práce s Boardmakerem. Potom si nastavte jako hlavní jazyk češtinu. Uděláte to pomocí vyhledávače symbolů (viz strana 5 v tomto manuálu). Klikněte na tlačítko č. 12 (Tlačítko pro nastavení vyhledávače - Change Symbol Finder Settings). V 1. řádce (Line 1 Language) si pomocí šipky najdete češtinu (Czech). Automaticky by se vám měla nastavit čeština i jako jazyk pro vyhledávaíní (Search Language). Potom klikněte na tlačítko OK. Při každém dalším spuštění programu bude již vyhledávač pracovat s českou verzí databáze symbolů.

# Začínáme

Pomocí tohoto průvodce se naučíte vytvořit tabulku pro rychlé občerstvení, která je zobrazena níže. Při tvoření této tabulky se naučíte základní dovednosti a seznámíte se s některými užitečnými vlastnostmi programu.

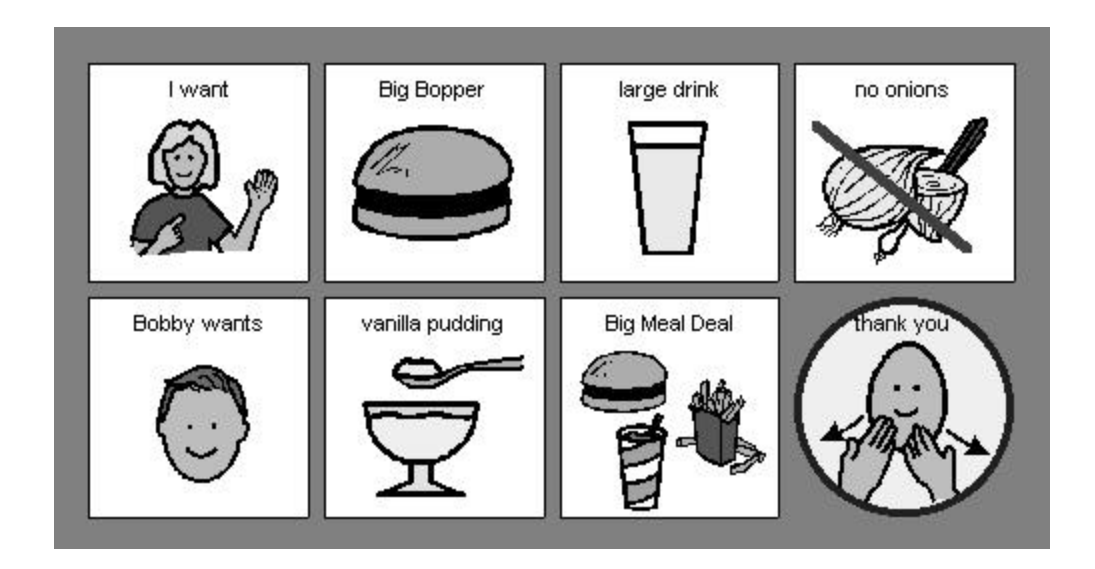

Pokud nemáte Speaking Dynamically Pro, můžete otočit stranu a pokračovat.

## Uživatelé SDP

Tabulka pro návštěvu rychlého občerstvení bude použita v první lekci průvodce v manuálu Speaking Dynamically Pro.

Pokud jste si při koupi SDP nezakoupili zároveň také Boardmaker verzi 5, nebudete mít přístup k symbolům pomocí vyhledávače symbolů (Symbol Finder). Nebudete tedy moci sledovat jednotlivé kroky, které se týkají vyhledávače symbolů. Můžete však lekci dokončit pomocí nějakých jiných symbolů, které máte k dispozici (viz níže)

## Pokud máte starší verzi Boardmakeru:

Můžete kopírovat a vkládat symboly ze starého Boardmakeru do SDP přes clipboard - schránku (podrobnosti v doplňku A). Ačkoliv kreslící okno v programu SDP vypadá podobně jako v v Boardmakeru, prosím projděte si tuto lekci, abyste se dozvěděli více o různých možnostech tvorby tabulek. Pokud máte možnost, doporučujeme vám upgrade Boardmakeru, abyste mohli využít řadu zdokonalení a novinek.

## Pokud nemáte Boardmaker:

SDP vám dovolí importovat grafické soubory přímo na buňku (více v Doplňku A) nebo vložit grafiku z clipboardu. Pokud budete importovat vlastní symboly, budete při procházení touto lekcí potřebovat přizpůsobit a pozměnit některé kroky, .

## Nastavení velikosti tabulky

Boardmaker a Speaking Dynamically Pro sdílejí stejné kreslící okno. Každý program používá rozdílnou optimální velikost tabulky, která musí být nastavena před tvorbou tabulky.

- Boardmaker je určen pro tvorbu tištěných tabulek, takže nastavení velikosti tabulky se řídí většinou formátem papíru, na který chceme tisknout.
- Speaking Dynamically Pro je určen pro komunikaci pomocí počítače, takže velikost tabulky se řídí obvykle velikostí monitoru počítače.

Tento průvodce je vytvořen tak, aby vás pokud možno rychle uvedl do používání programu, a nemůže se tedy zaobírat přesnými detaily nastavení velikosti tabulek. Více vysvětlení podává Doplněk 1, do něhož je možno nahlédnout po absolvování této lekce.

| Print Setup (Board Size/Ruler/Grid/Gaps)                                                                                                    | ×                                              |
|----------------------------------------------------------------------------------------------------|------------------------------------------------|
| - Board Settings<br>Board & Ruler Units I inches C Centimeters                                                                                                    |                                                |
| Board Size         Mesimum           Use Display Size         Width         10.5         Inches         31.8           Use Display Size         Width         10.5         Inches         31.8           Use Display Size         Width         10.5         Inches         31.8           Use Display Size         Width         10.5         Inches         31.8 | Remember<br>Board Settings<br>for New Boards   |
| Grid Size         0.125         Inches           Gap Width for Sprayed Buttoms         0.125         Inches           Gep Height for Sprayed Buttoms         0.125         Inches                                                                                                    | Klikněte zde pro zn<br>velikosti nebo          |
| Printer Settings<br>Printer: HP Lasedlet 4MV Print Setup. R<br>Driantation Landscape Width 10.6 Inches Paper Size: Height 8.133 Inches                                                                                                    | emember Pinter<br>Overtation<br>for New Boards |
| Printer Image Guality<br>© Standard – Best Performance<br>O High – Better Guality Test<br>O Use Printer Resolution 500 Dots Perlinch                                                                                                    | Cancel                                         |

Vyberte **Print Setup** (**Board Size/Ruler/Grid/Gaps**) v menu **File**. V dialogovém okně (viz výše) klikněte na tlačítko **Print Setup.** 

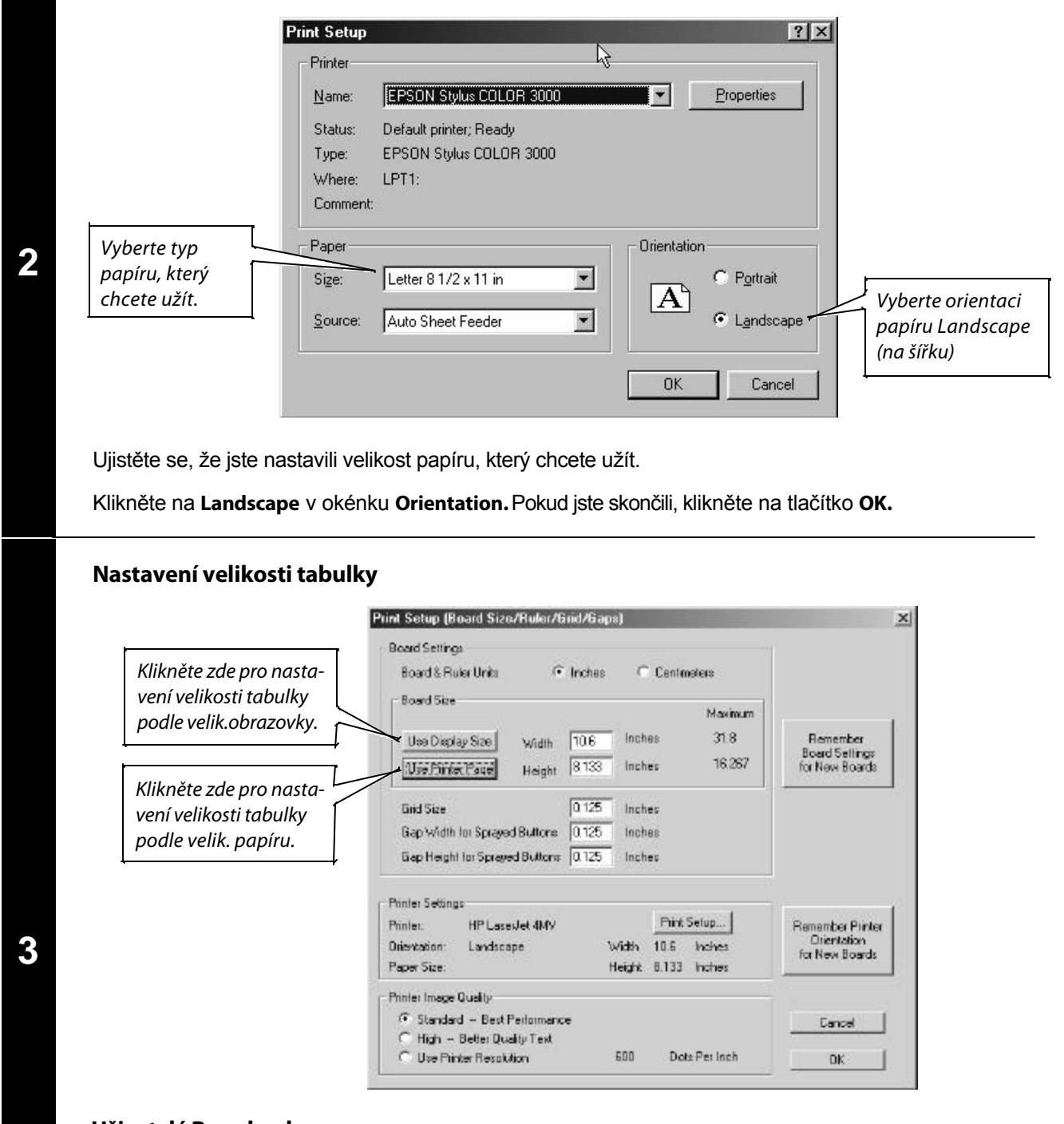

#### Uživatelé Boardmakeru

Klikněte na tlačítko Use Printer Page (použij velikost strany pro tisk) k nastavení správné velikosti tabulky. Velikost tabulky bude nyní přesně odpovídat velikosti papíru a jeho orientaci, jak jste ji nastavili v kroku 2. Pokud jste skončili, klikněte na tlačítko OK.

#### Uživatelé Speaking Dynamically Pro

Klikněte na tlačítko Use Display Size (použij velikost obrazovky) k nastavení správné velikosti tabulky. Tabulka je nyní nastavena tak, aby při používání vyplnila obrazovku. Pokud jste skončili, klikněte na tlačítko OK.

# Vytvoření sítě buněk (tlačítek)

Nejprve musíte vytvořit buňku pro vložení symbolu.

1

Vyberte Button Tool (tlačítko pro zhotovení buňky).

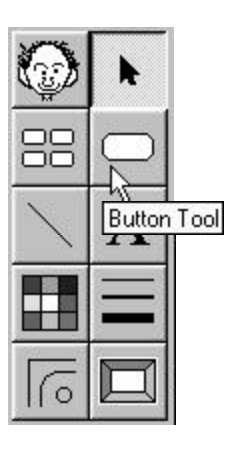

Umístěte křížek (Cross Hairs) 5 mm vodorovně i svisle od levého horního rohu okna.

2 Indikátory pozice (Red position indicators) v pravítkách pomohou v lokalizaci kurzoru.

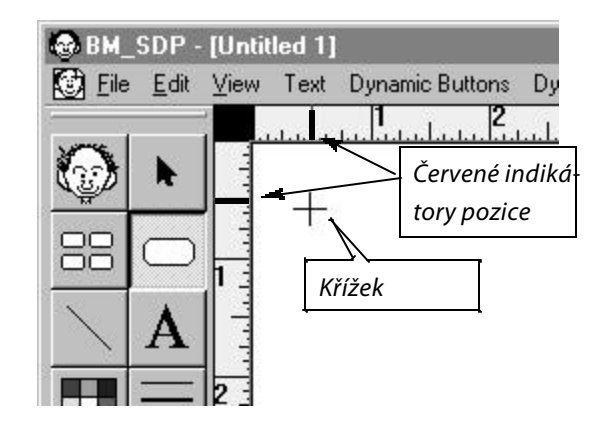

Klikněte a táhněte myší napříč oknem k vytvoření malé buňky.

**Tip:** Chcete-li vytvořit čtvercovou buňku, podržte při tažení klávesu Shift.

 Poznámka: Uživatelé SDP mohou také vytvořit buňku výběrem Action z menu
 Dynamic Buttons. Přednastavená velikost buňky je čtverec o straně 2,5 cm.

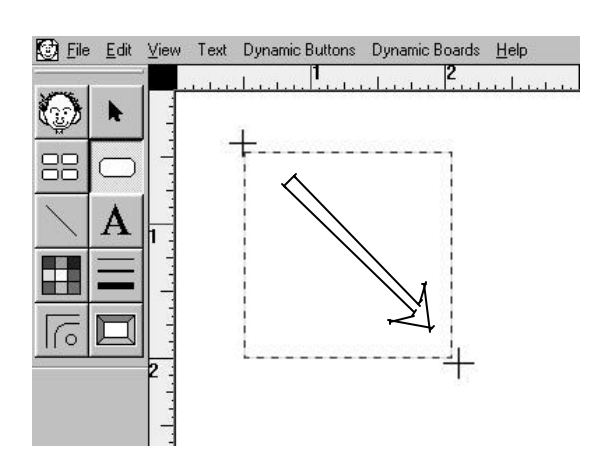

3

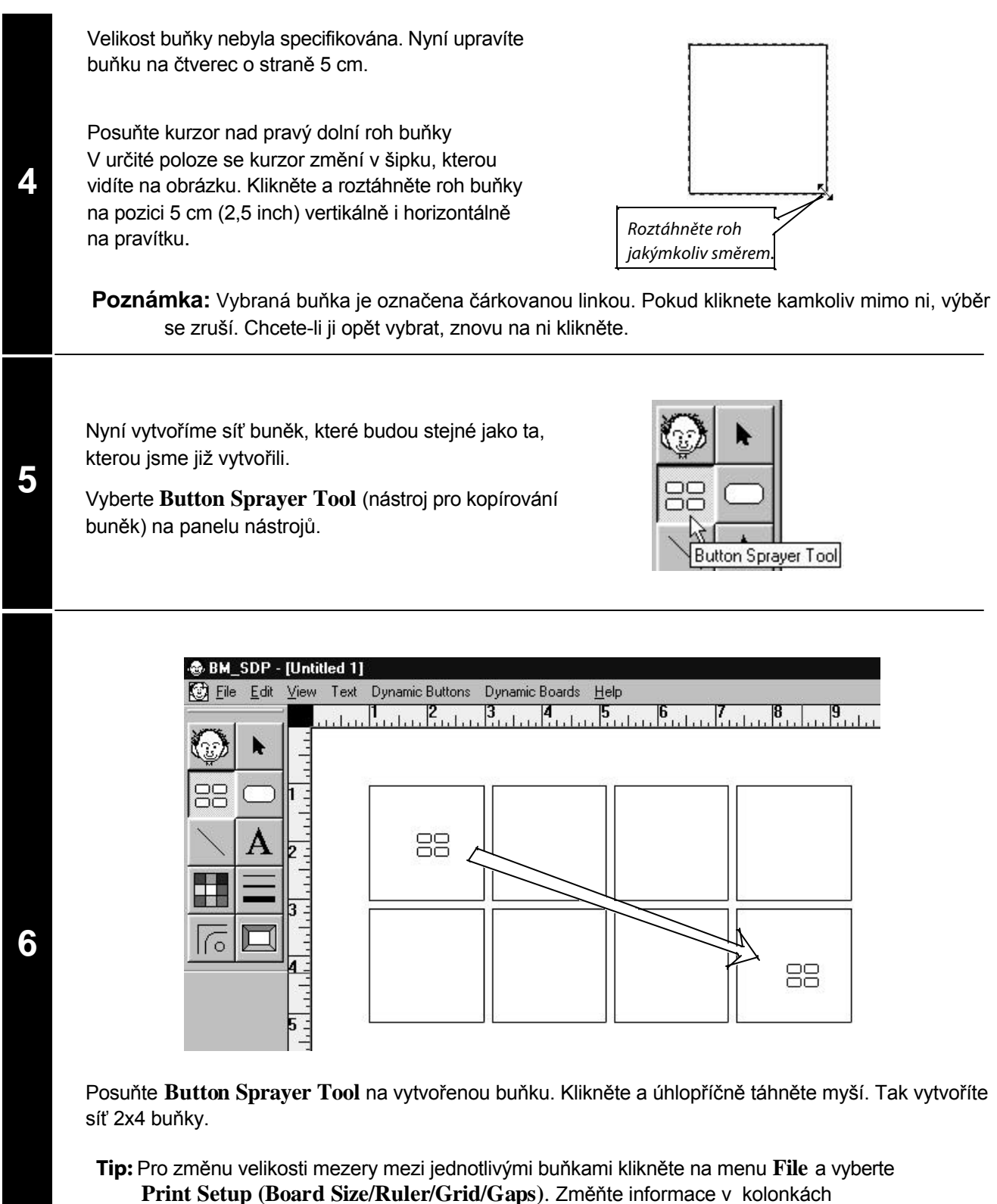

Gap width (šířka mezery) a Gap height (výška mezery). Nastavení velikosti mezery musí být provedeno před použitím nástroje pro kopírování buněk Button Sprayer Tool.

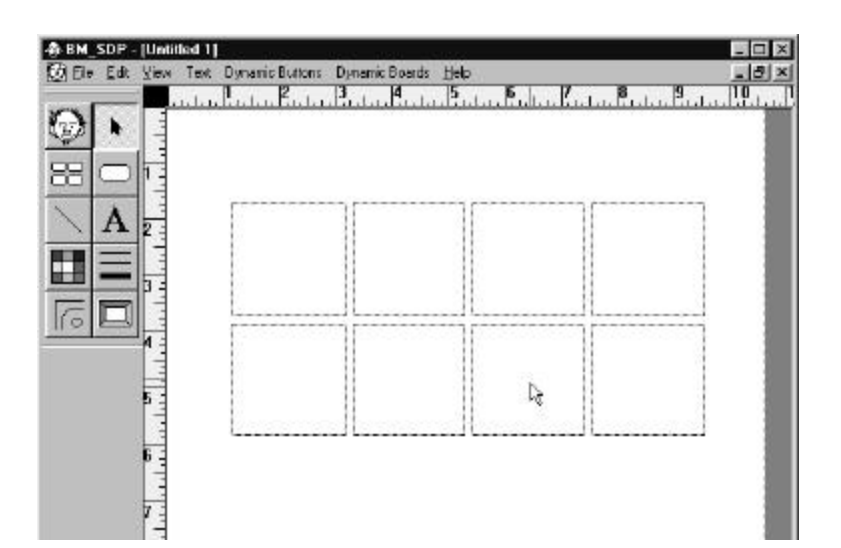

Pokud jsou všechny buňky ještě označeny, klikněte na jakoukoliv z nich a současně myší táhněte. Tak posunete celou síť do středu strany.

\* Pokud již byl výběr zrušen a buňky nejsou označeny, vyberte Select All (Vyber vše) v menu Edit.

# Přidání barvy pozadí

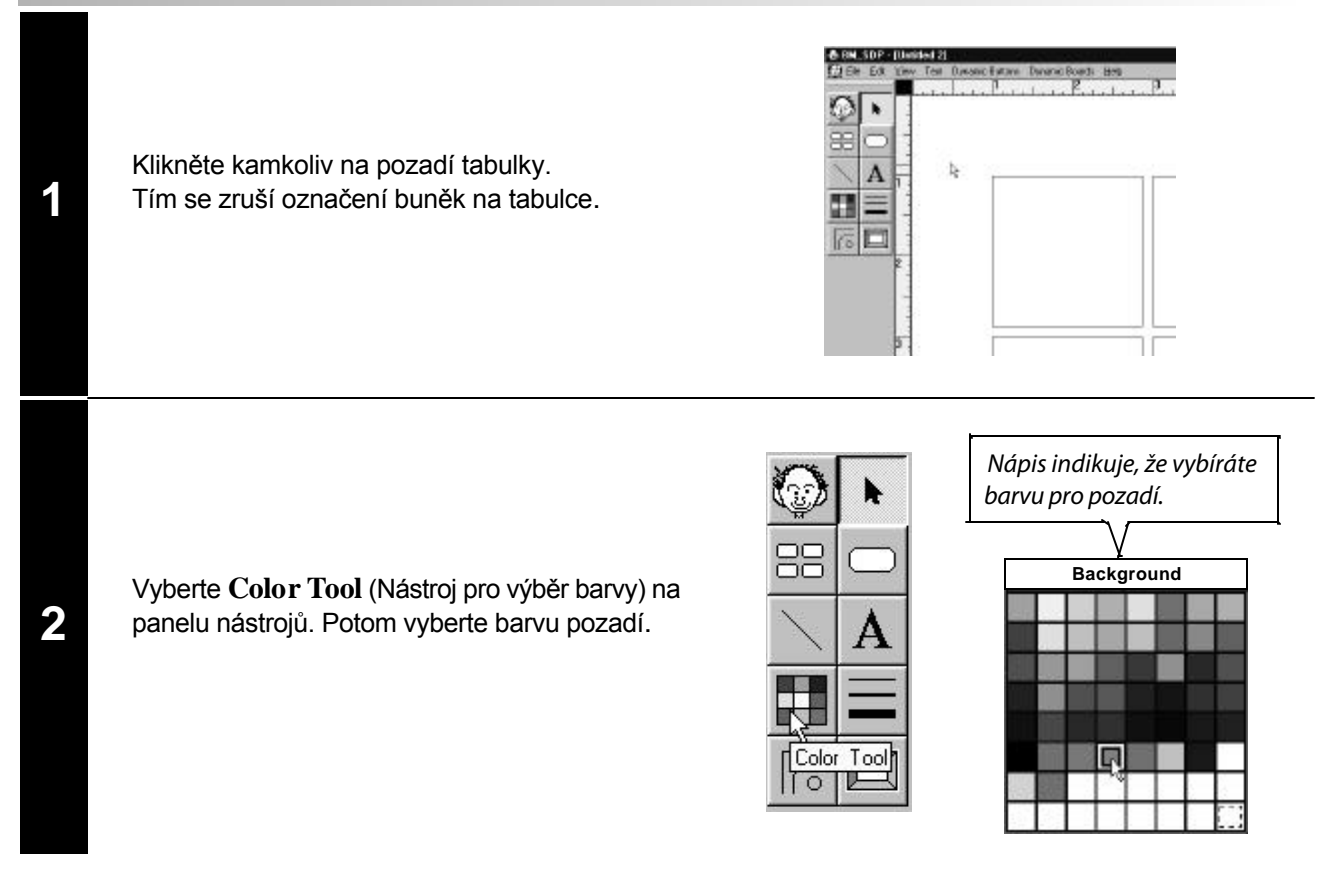

7

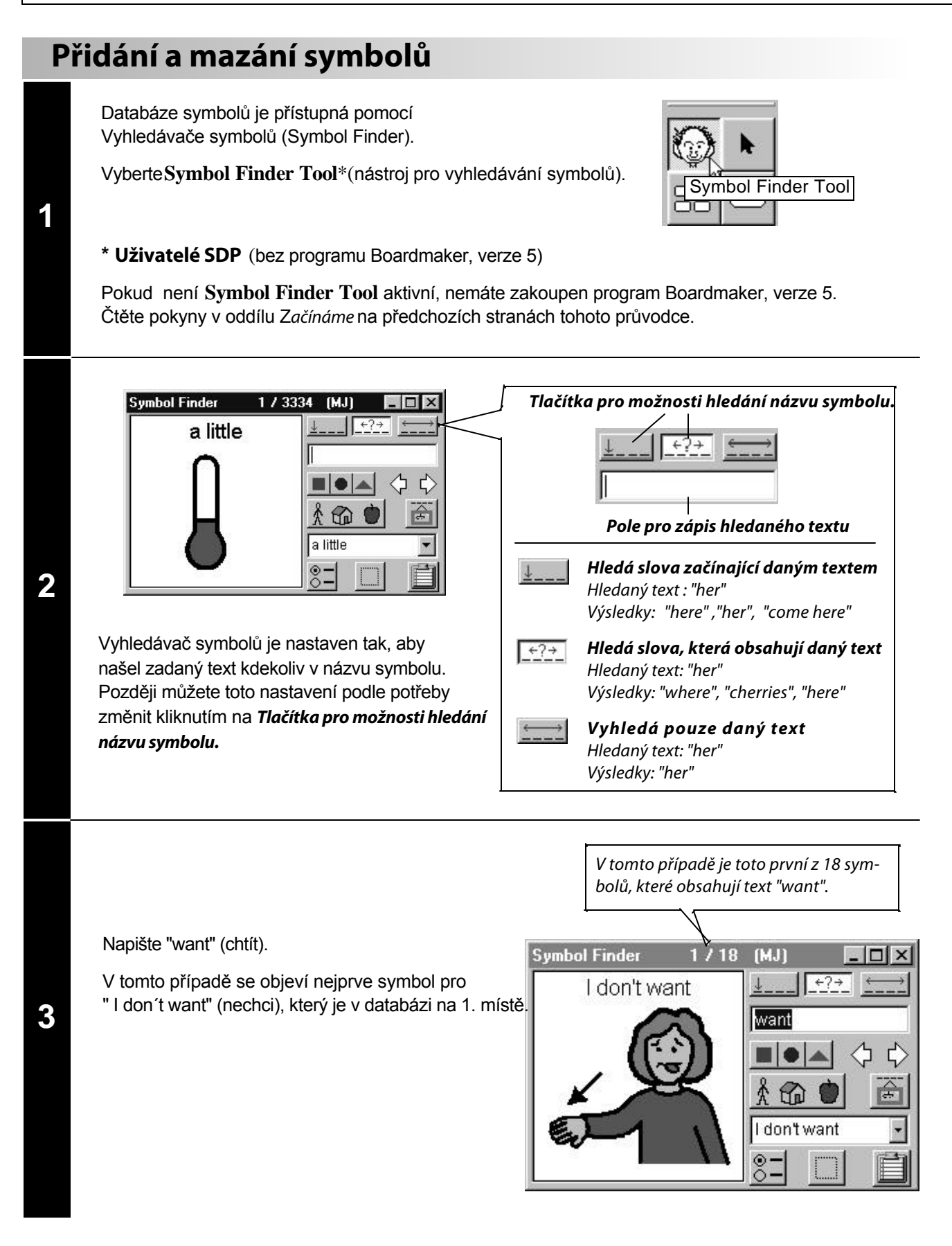

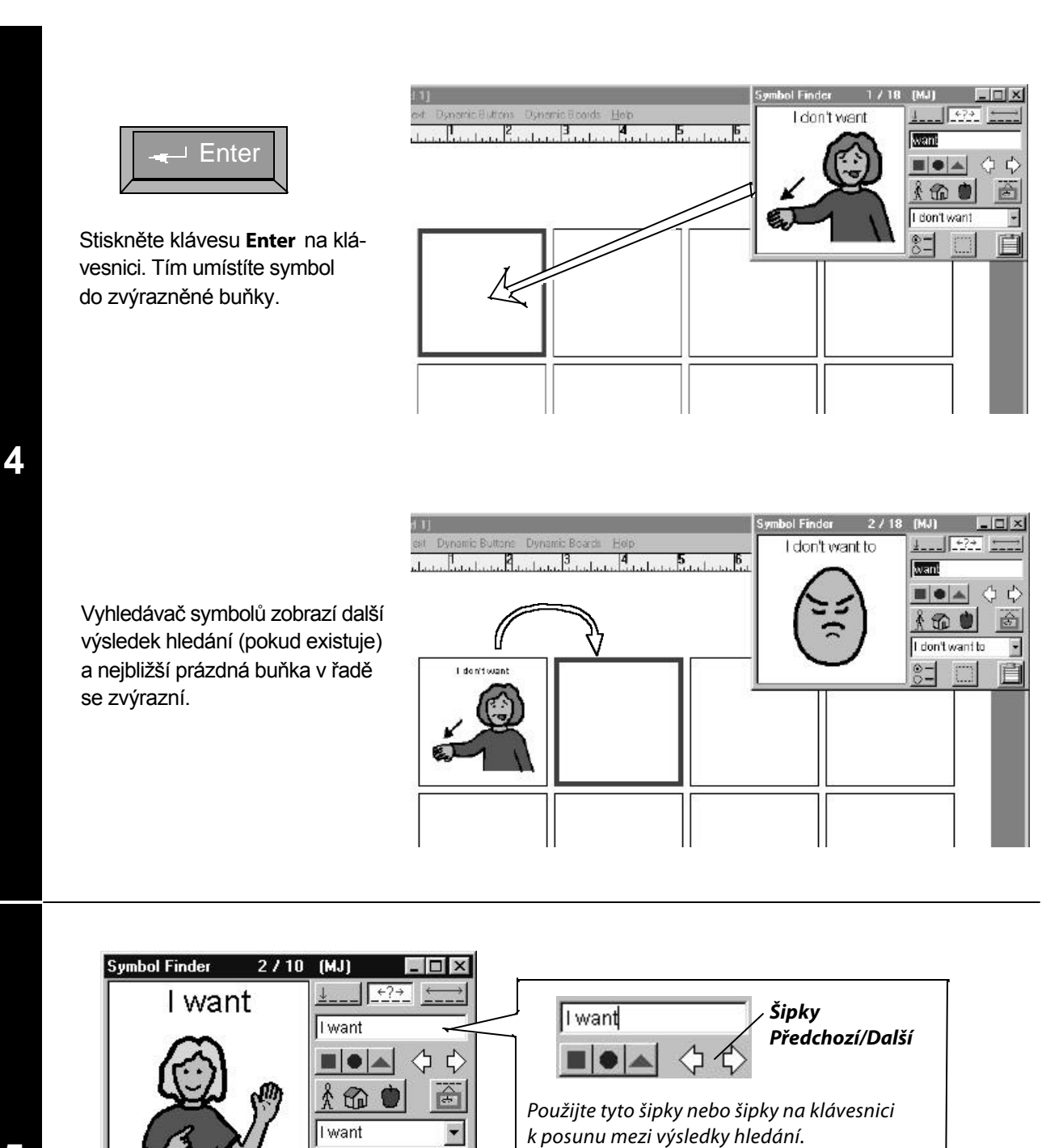

5

Do okna vyhledávače napište "I want".

<u>®=</u>

Nejprve se objeví symbol pro "I want to say something" (chci něco říct). Použijte šipku **Další** pro zobrazení dalšího výsledku hledání.

Tip: Pro posun mezi výsledky hledání můžete použít také šipky na klávesnici.

Ê

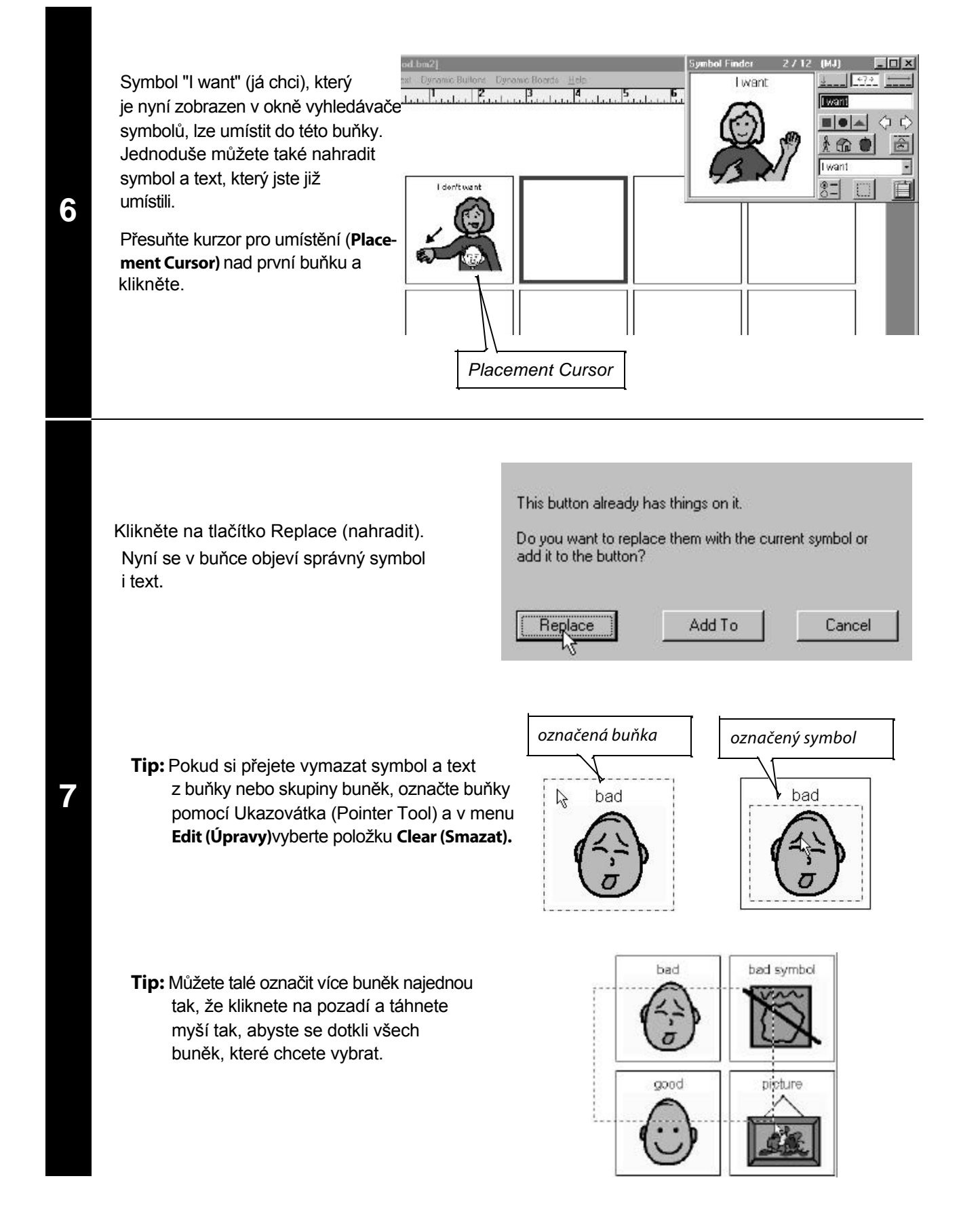

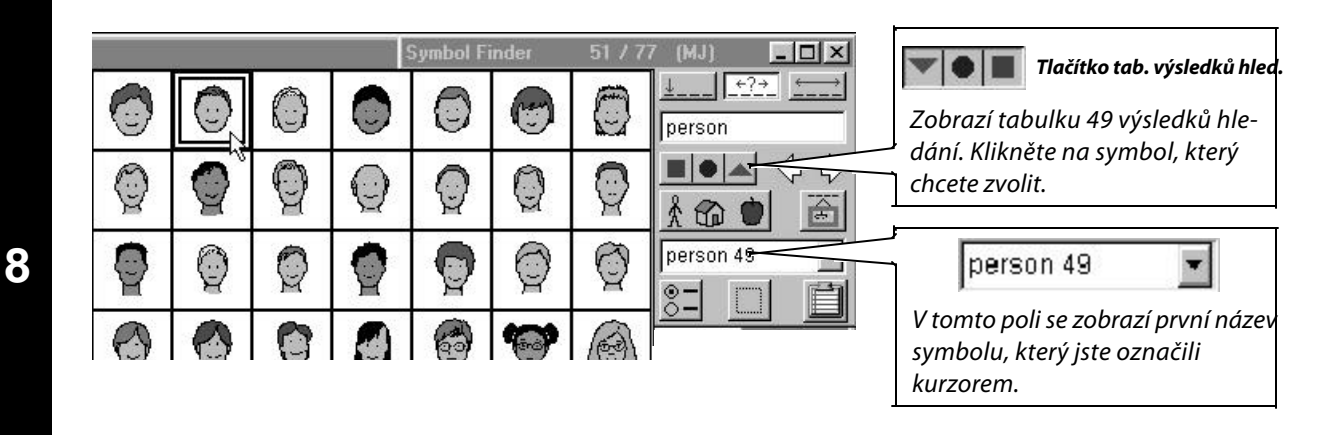

Napište "person" (osoba) a potom klikněte na **Tlačítko tabulky výsledků hledání** (Thumbnail Button) Klikněte na šipku Další (Next) k zobrazení další strany tabulky výsledků hledání. Klikněte na "person 49" (osobu 49).

Nyní umístíme osobu 49 do vybrané buňky.

Přesuňte kurzor umístění nad první buňku ve druhé řadě a klikněte.

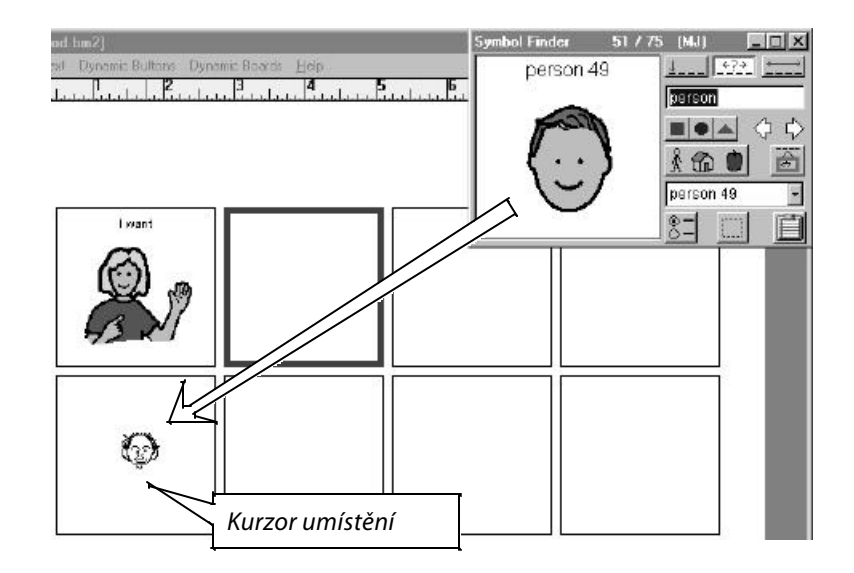

# Změna textu u symbolu

1

2

3

### Užití pole pro alternativní název symbolu

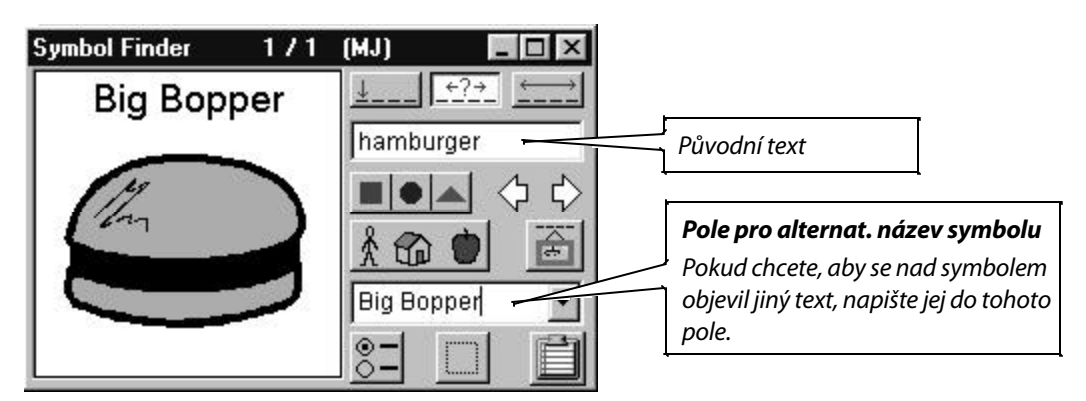

Napište "hamburger", potom stiskněte klávesu Tab nebo klikněte na pole pro alternativní název symbolu.

Nyní napište "Big Bopper". Tento text se objeví nad symbolem místo originálního názvu symbolu. Původní název symbolu však zůstane zachován pro další hledání.

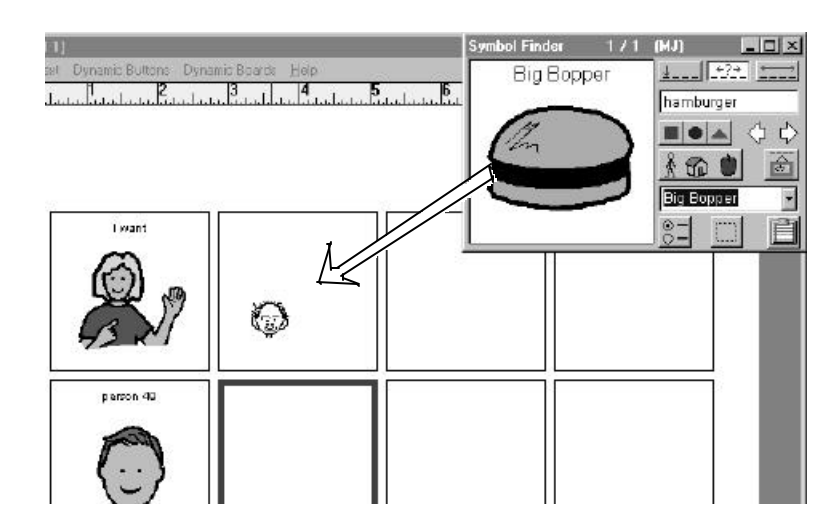

Pomocí kurzoru umístění klikněte na druhou buňku v první řadě. Tak umístíte symbol "Big Bopper" do této buňky.

Užití nástroje pro text

Vyberte nástroj pro text (Text Tool) na panelu nástrojů.

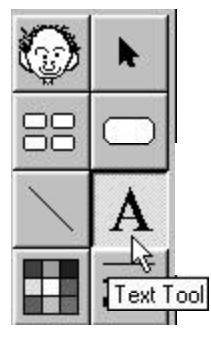

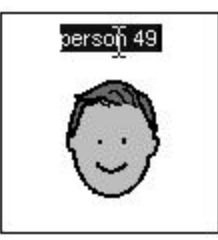

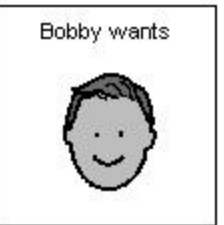

Klikněte na text "person 49", potom napište "Bobby wants" (Bobby chce).

**Poznámka:** Kamkoliv do buňky nebo na pozadí tabulky můžete přidat text tak, že pomocí nástroje pro text umístíte kurzor a potom napíšete text, který si přejete.

**Tip:** U textu můžete změnit font, styl a velikost písma, které jsou užity na jedné nebo více buňkách. Dané buňky nejprve označíte a potom provedete změny v menu **Text**.

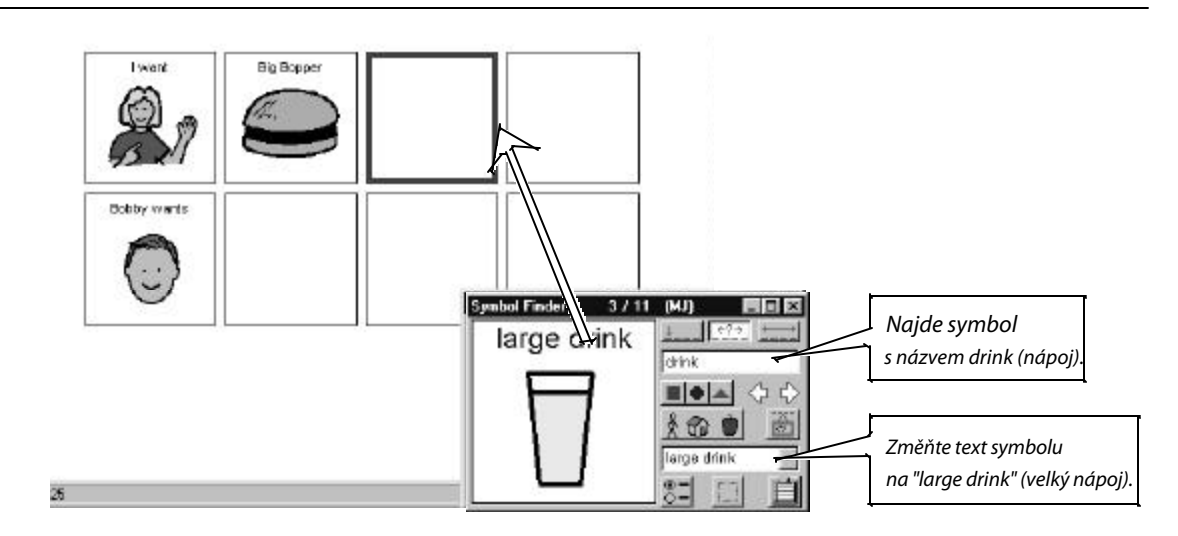

Klikněte na tlačítko vyhledávače symbolů, potom hledejte symbol pro "drink" (nápoj).

V poli pro alternativní název symbolu změňte text symbolu na "large drink" (velký nápoj).

Stiskněte klávesu Enter. Tím umístíte symbol pro "large drink" do zvýrazněné buňky.

4

5

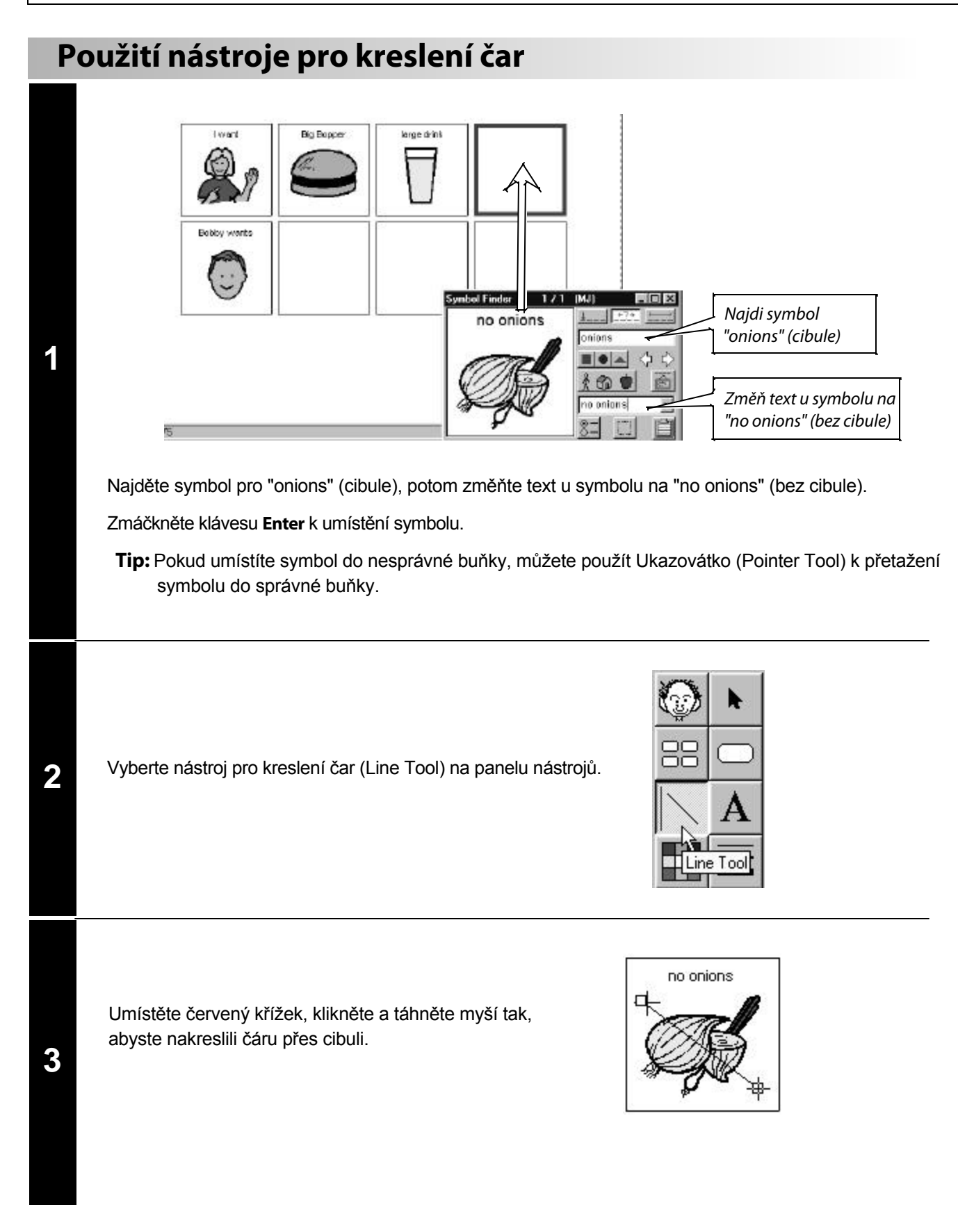

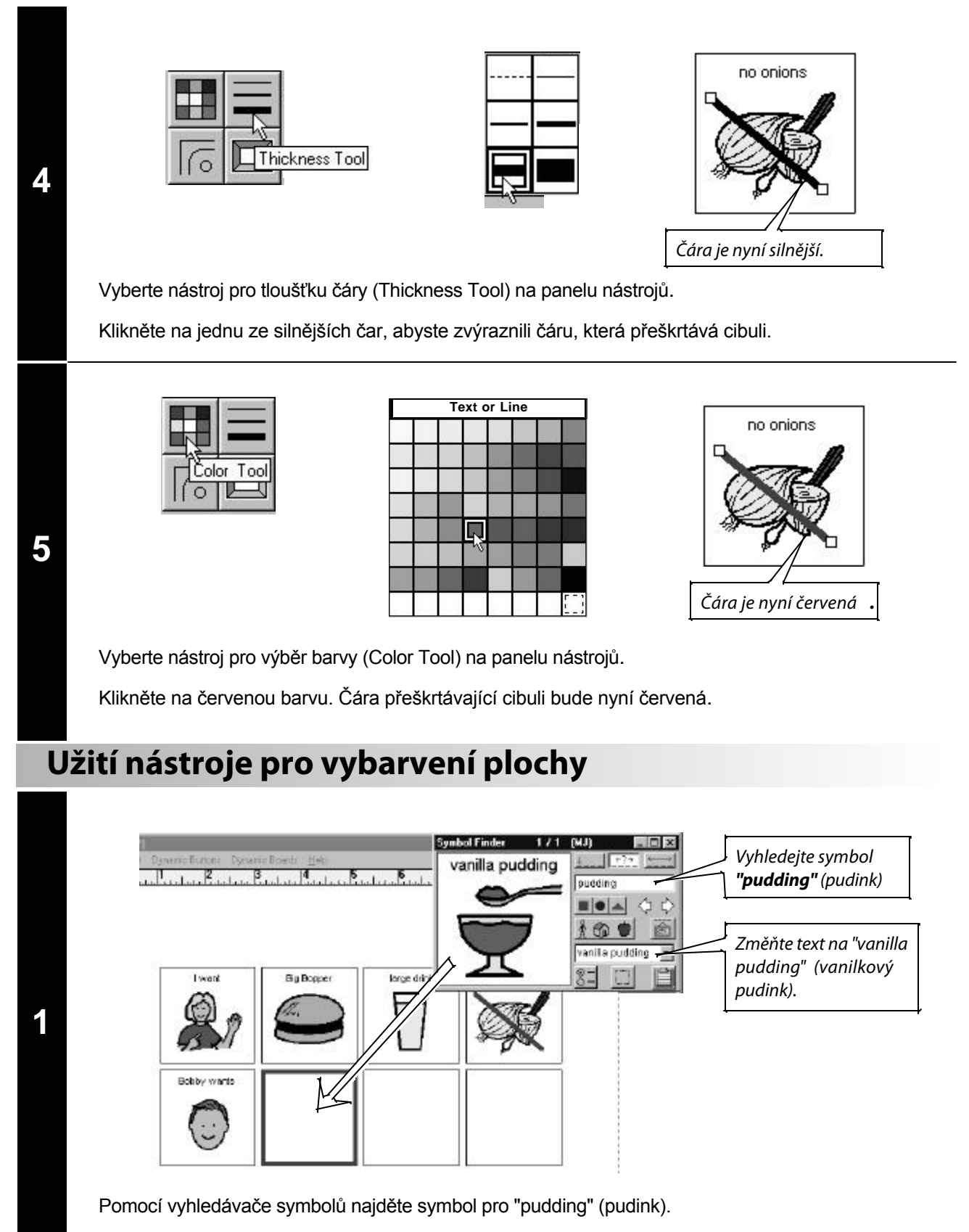

Změňte text na "vanilla puding" (vanilkový pudink), potom stiskněte Enter pro umístění symbolu do buňky.

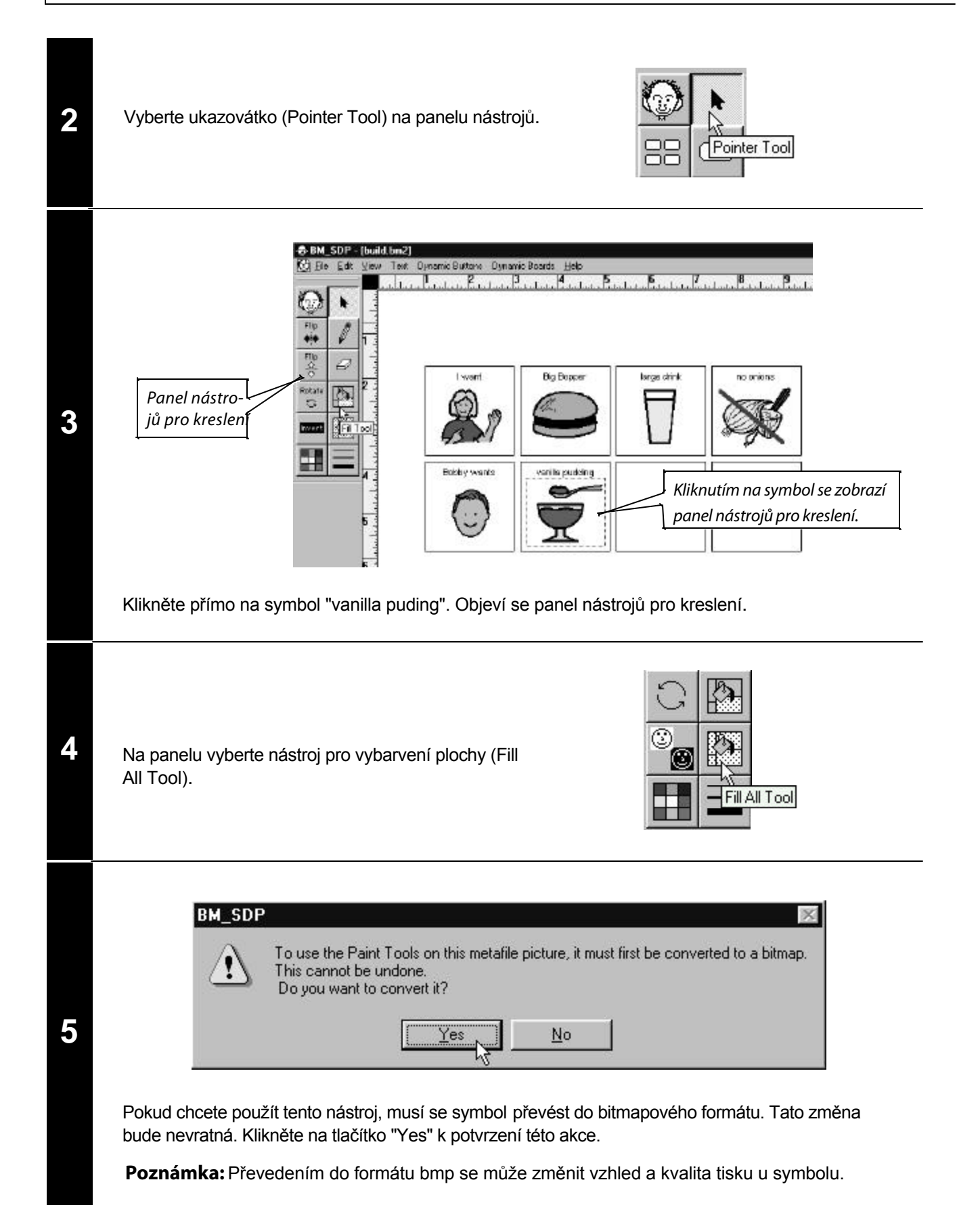

| 6 | Vyberte           větle žlut   Vyberte nástroj pro barvy (Color Tool) na panelu nástro Na paletě barev vyberte světle žlutou.                                                                                                    | ou.                                                                                                    |                                                                                                    |
|---|----------------------------------------------------------------------------------------------------|----------------------------------------------------------------------------------------------------|----------------------------------------------------------------------------------------------------|
| 7 | Přesuňte symbol konvičky nad hnědý pudink<br>a klikněte.<br>Pomocí tohoto nástroje změníte barvu, na<br>kterou jste klikli, na barvu vybranou z palety.<br>Poznámka: Pokud změní barvu jenom ojedinělé bo<br>rozlišení monitoru na 24 bit (true) colors (viz nápov<br>hnědých míst, dokud se všechna neobarví na žáda<br>rozlišení, hnědý pudink je směsí různých odstínů h | vanilla pudding<br>vanilla pudding<br>value podeci podeci | Posuňte tento bod konvič-<br>ky nad oblast, kterou<br>chcete barvou vyplnit.<br>něli byste nastavit<br>pokračovat v klikání do<br>užíváte 24-bitové<br>nusíte změnit. |
| 8 | Pokud jste skon čili s vybarvováním plochy, klikněte<br>dvakrát na ukazovátko, aby se zobrazil znovu<br>standardní panel nástrojů.                                                                                                    | Dvakrát kliknout                                                                                                    | Standardní panel nástrojů                                                                                                    |

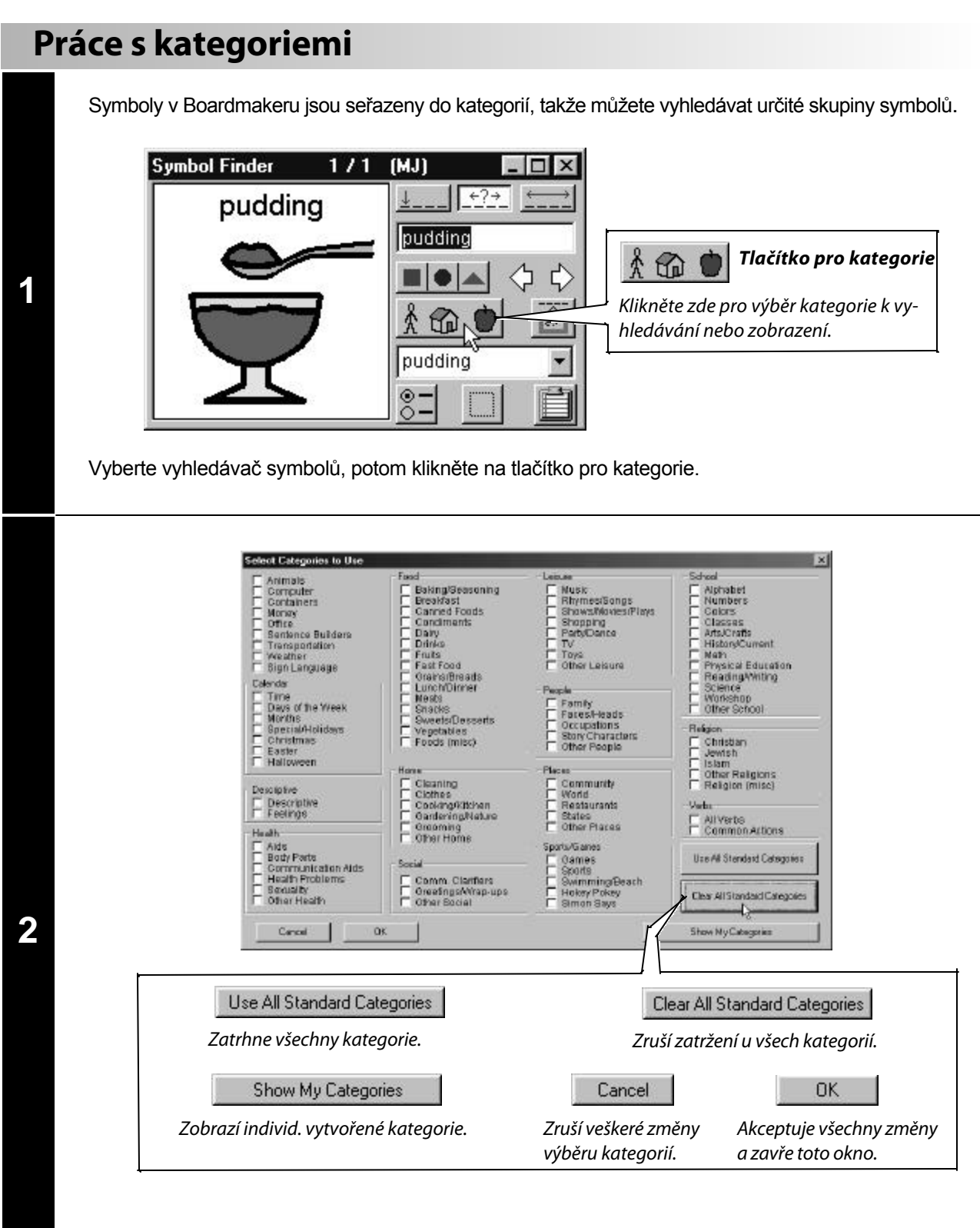

Klikněte na tlačítko Clear All Standard Categories (zruší zatržení u všech kategorií).

Klikněte na kategorii "Fast Food" (rychlé občerstvení), potom klikněte na tlačítko OK.

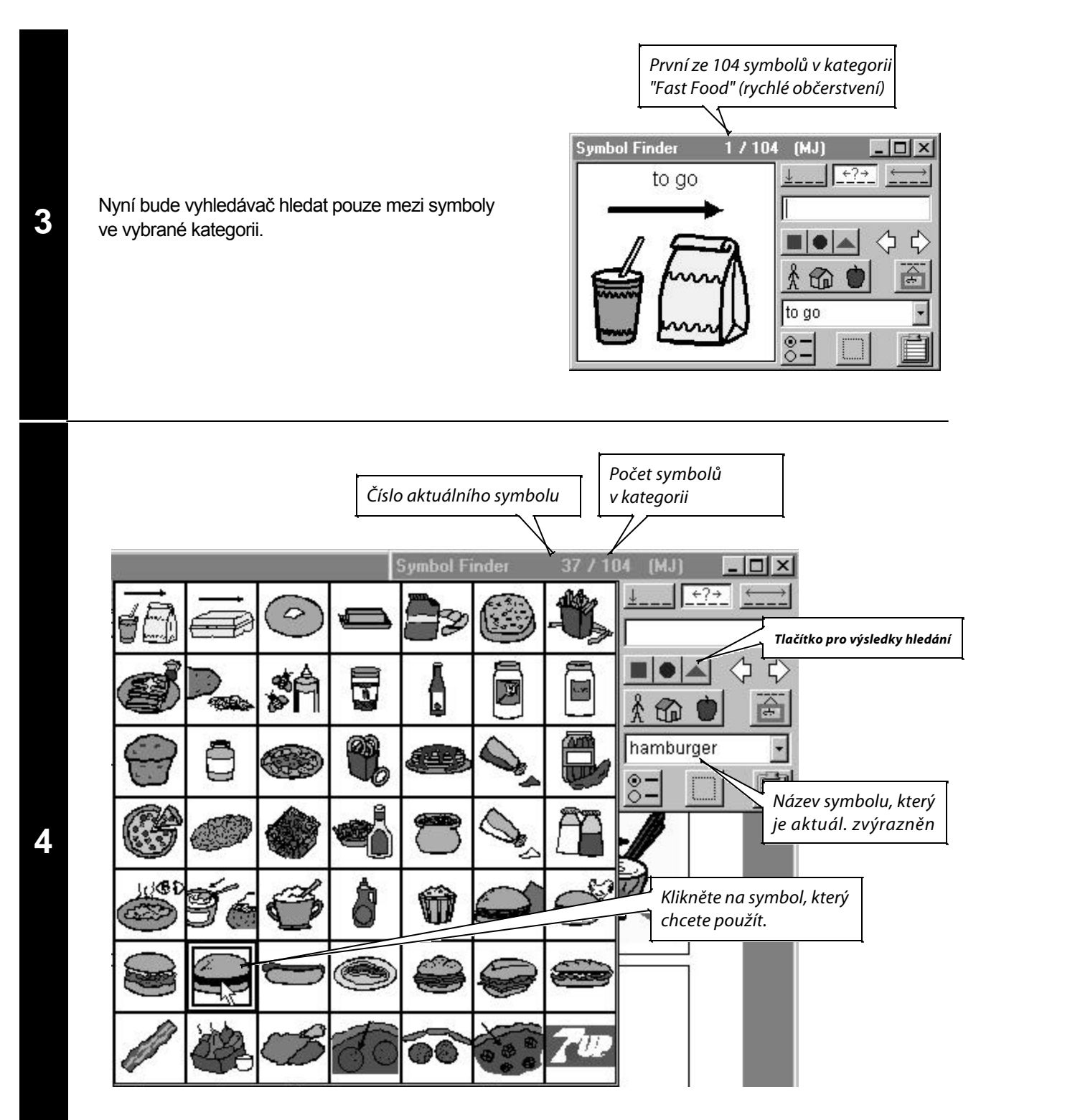

Klikněte na tlačítko pro zobrazení výsledků hledání. Zobrazí se všechny symboly v kategorii Fast Food.

Klikněte na symbol pro "hamburger".

**Tip:** Pokud na vybraný symbol kliknete pravým tlačítkem myši, vloží se přímo do buňky, která je aktuálně zvýrazněna. Tabulka výsledků zůstane otevřena, takže můžete pokračovat klikáním na pravé tlačítko. Tím rychle umístíte další symboly z tabulky výsledků do prázdných buněk.

# Vytvoření nového symbolu

1

2

3

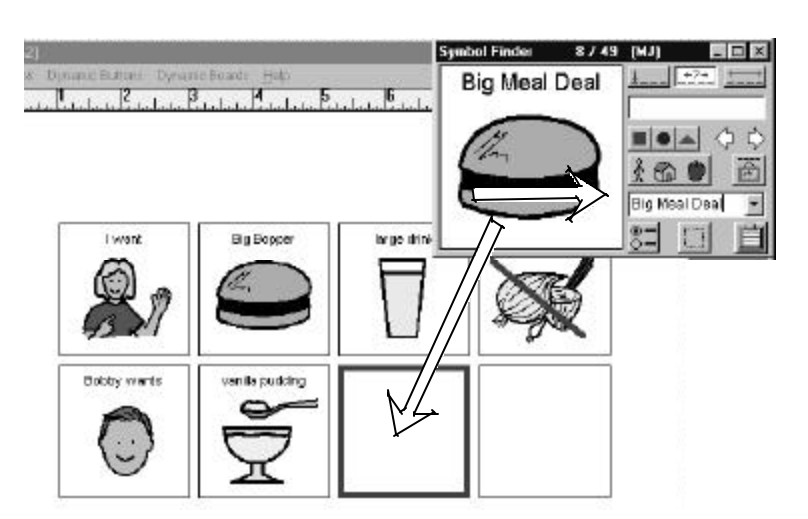

Na symbolu pro "hamburger" změňte text na "Big Meal Deal", potom stiskněte klávesu Enter. Tak umístíte symbol do buňky.

Klikněte na tlačítko pro zobrazení výsledků hledání v kategorii "Fast Food".

Klikněte na symbol pro hranolky (French fries).

|              |             |   | Symbol Fi | inder      | 7 / 104        | (MJ) <u>- 🗆 ×</u> |
|--------------|-------------|---|-----------|------------|----------------|-------------------|
| 1            | 0           | đ | Ð         |            |                |                   |
| <b>\$</b> \$ | <b>\$</b> A |   |           |            |                |                   |
| 3            |             | 9 |           | 0          |                | french fries      |
| -            |             |   | 4399      | $\diamond$ | p <del>r</del> |                   |

Stiskněte klávesu Tab nebo klikněte do pole pro alternativní název symbolu, potom stiskněte klávesu Backspace nebo Delete pro vymazání textu.

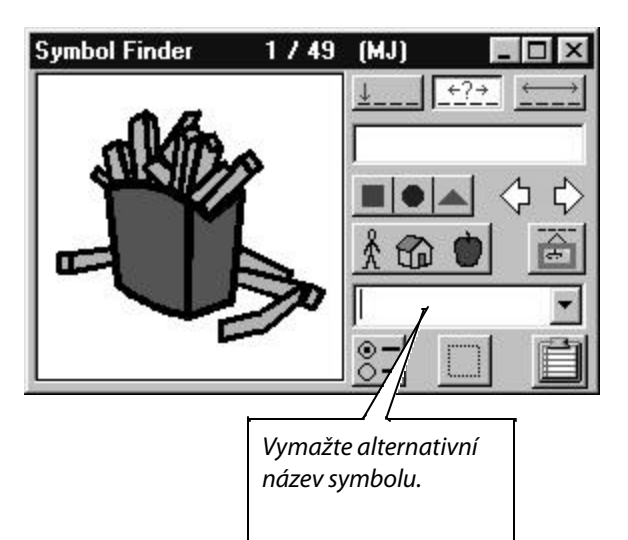

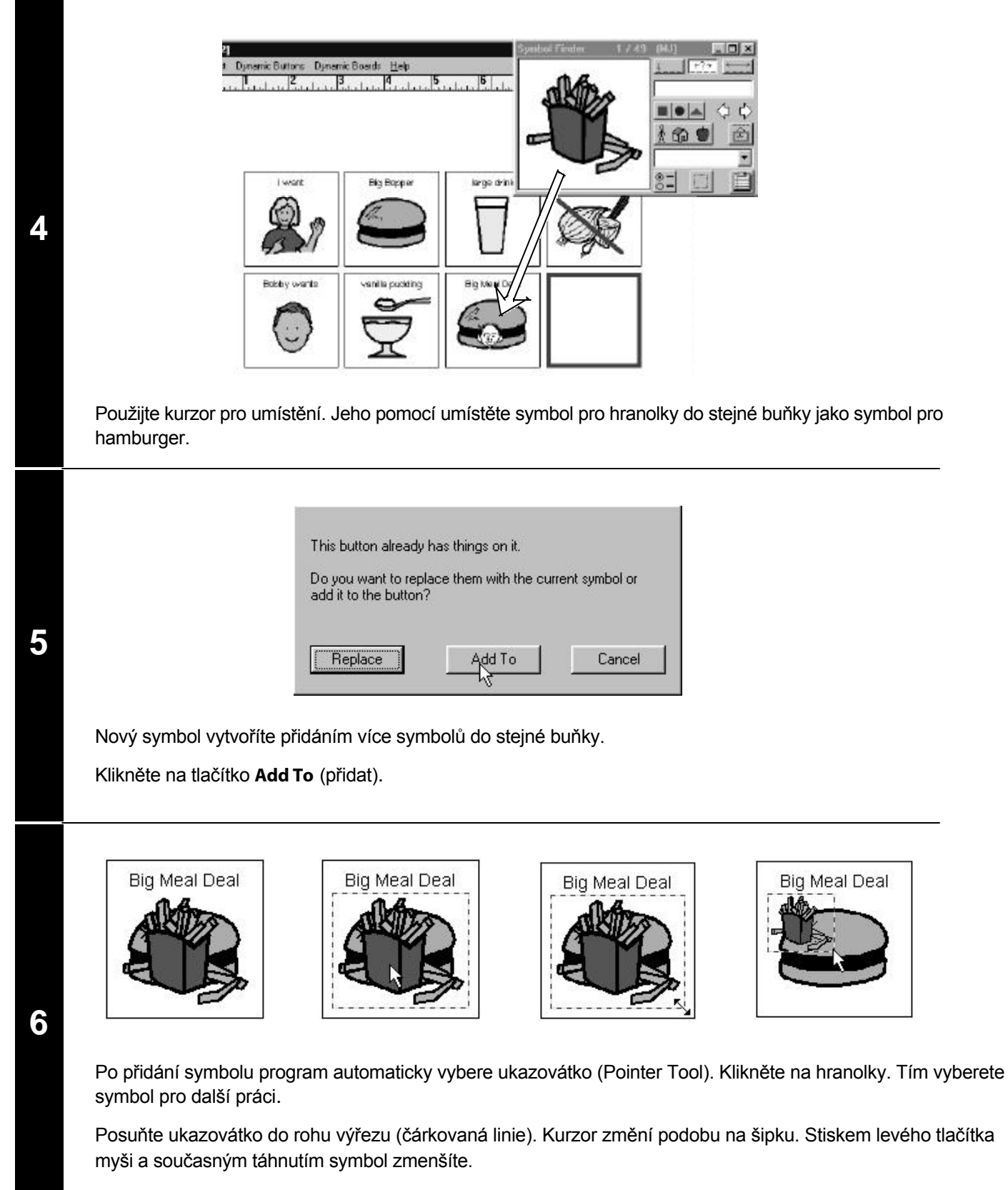

Tip: Během zmenšování symbolu držte stisknutou klávesu Shift. Tak si symbol ponechá správné proporce.

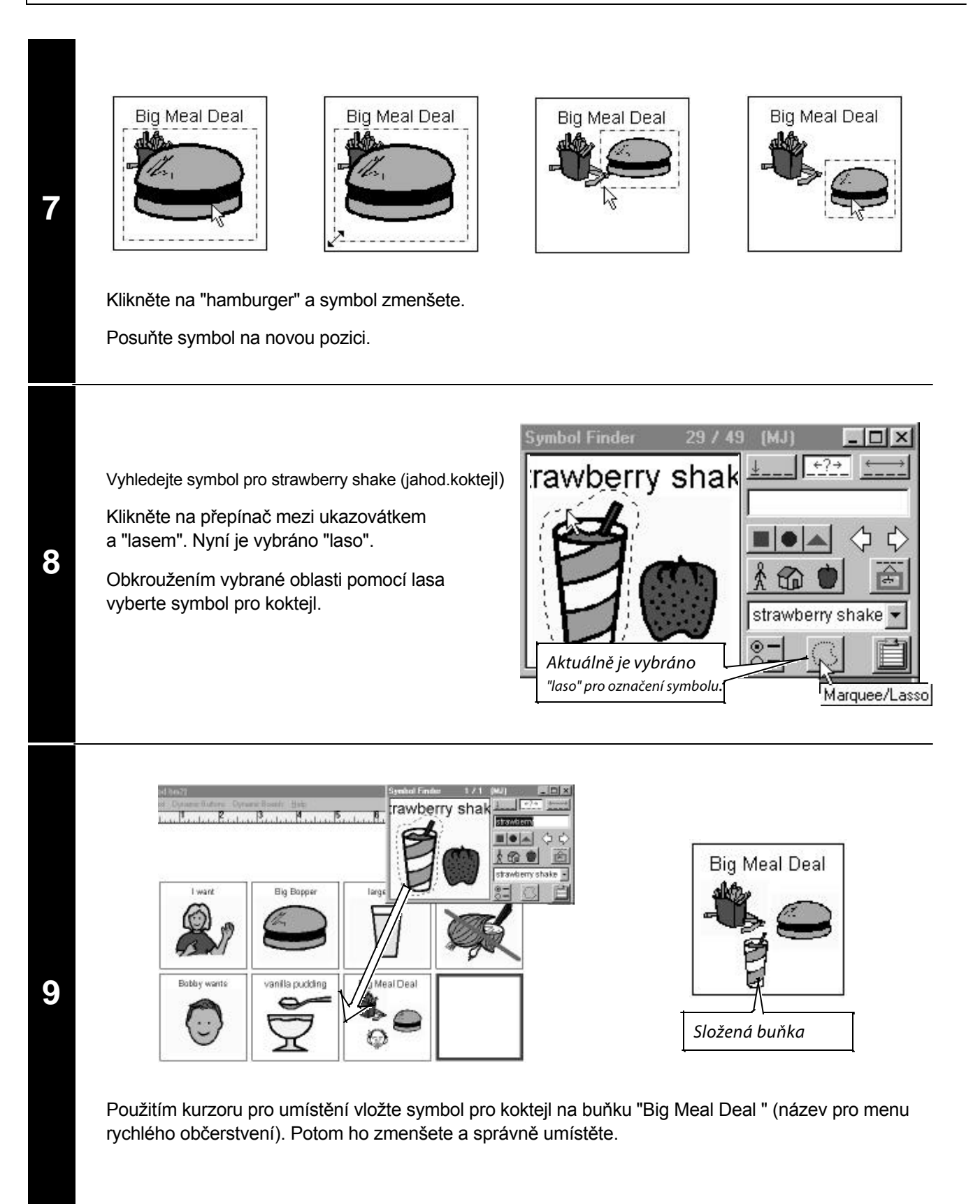

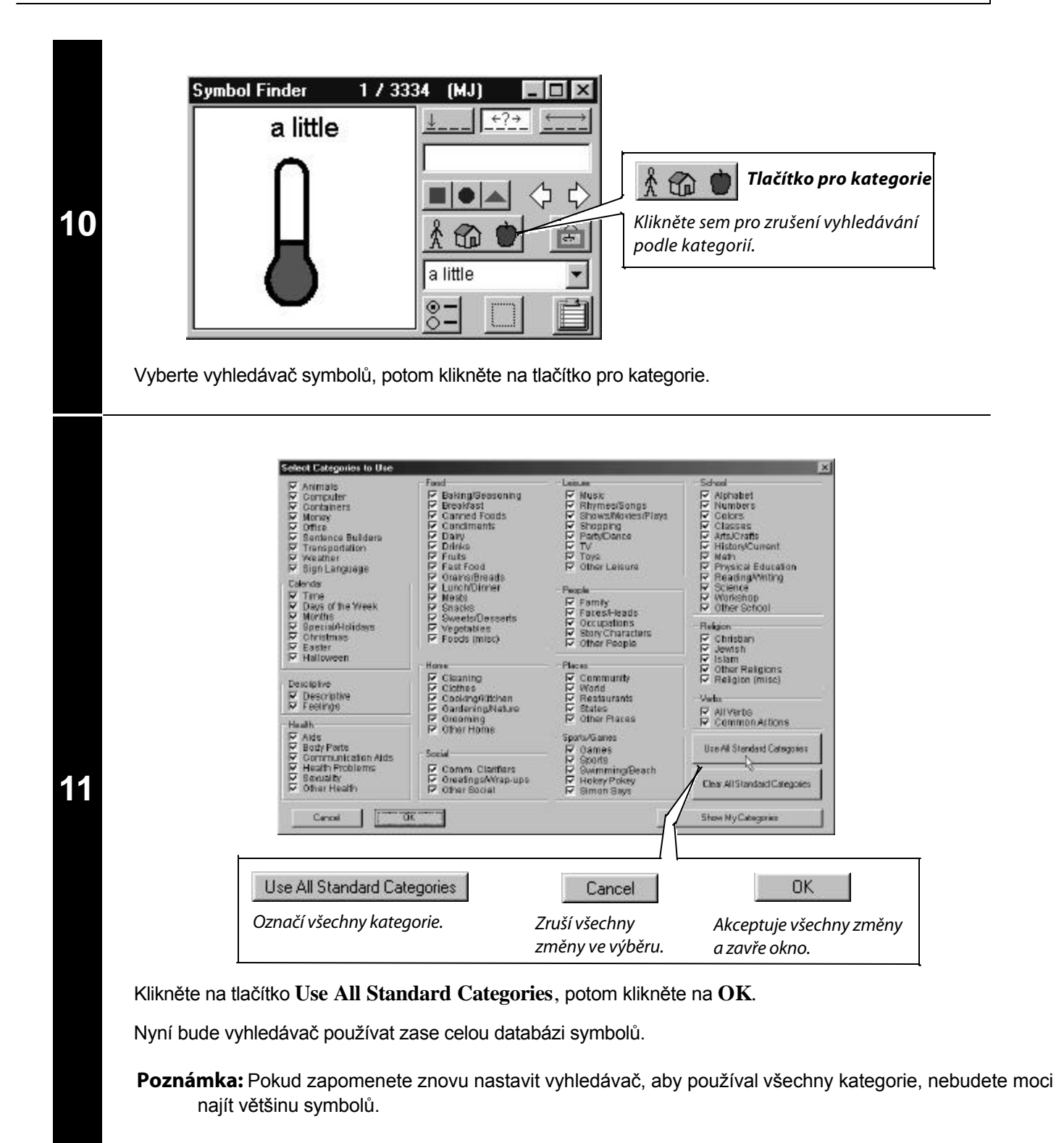

| Ζ | měna vzhledu buňky                                                                                                    |
|---|----------------------------------------------------------------------------------------------------|
| 1 | Vyhledejte symbol pro "thank you" (děkuji), potom stiskněte klávesu Enter k umistění symbolu do buňky.                   |
| 2 | Klikněte na ukazovátko, potom vyberte buňku<br>"thank you" (děkuji). Ujistěte se, že jste vybrali<br>buňku, a ne symbol. |
| 3 | Změňte tvar buňky.         Vyberte nástroj pro nastavení rohů buňky (Corner Tool).                                       |
| 4 | Klikněte na kruhový tvar buňky.                                                                                          |

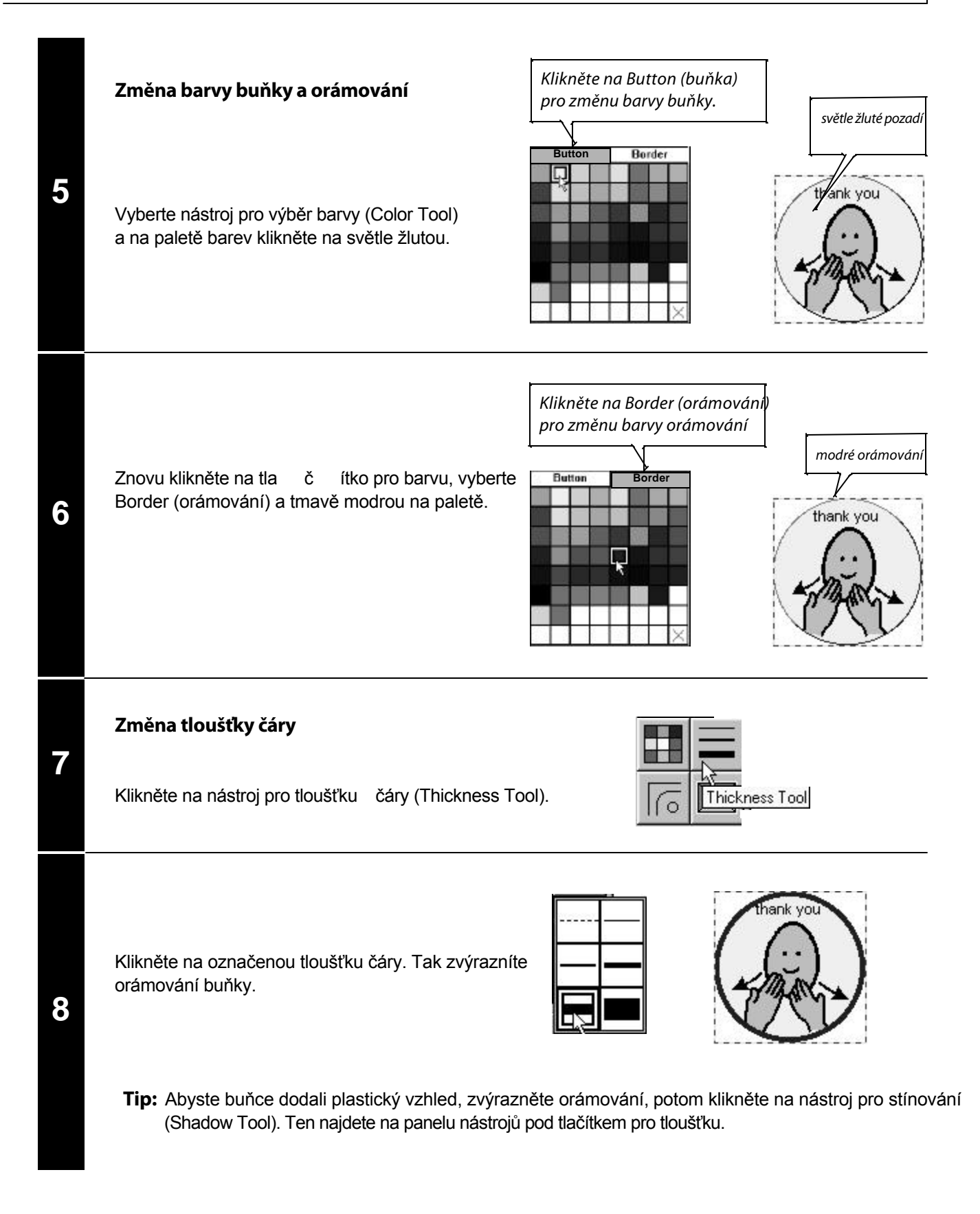

# Uložení tabulky

Menu obsahuje dva příkazy, jež se užívají pro uložení tabulky, kterou jste vytvořili nebo změnili: **Save** (Uložit) a **Save as** (Uložit jako). Oba příkazy jsou podobné, užívají se však v rozdílných situacích.

Save (Uložit): Užívá se k uložení aktuální tabulky.

**Save as (Uložit jako):** Užívá se k uložení tabulky vytvářené z již existující tabulky. Příkaz **Save as** uloží vytvářenou tabulku pod novým názvem. Síť prázdných buněk však zůstane zachována v originálním tvaru pro další použití.

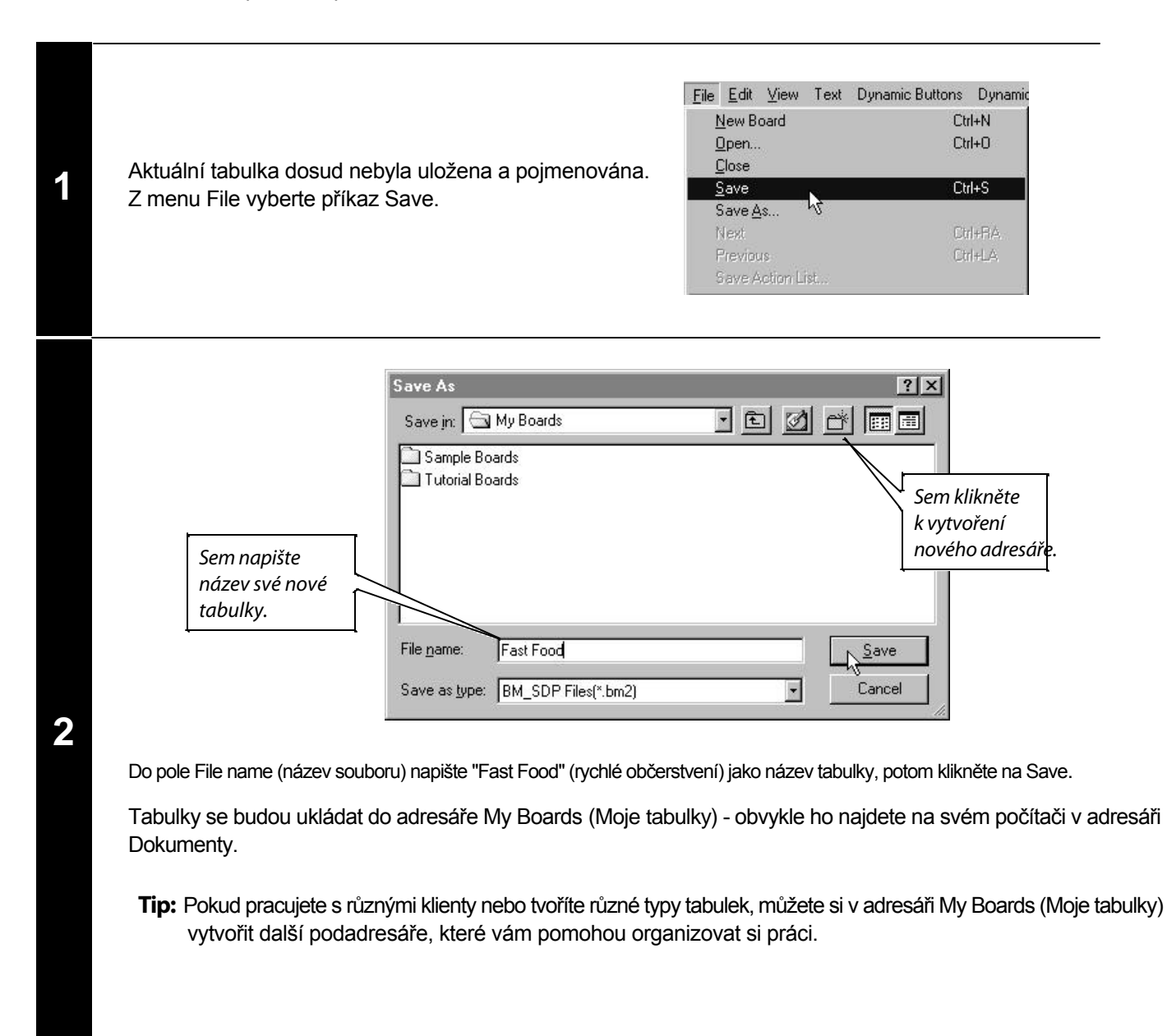

## **Tisk tabulky**

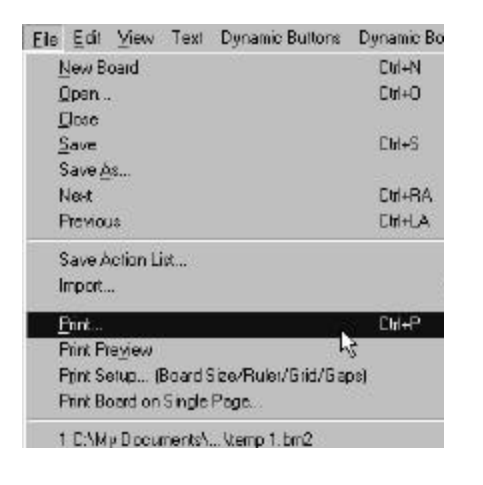

| Printer                                                                 |                                                          |
|-------------------------------------------------------------------------|----------------------------------------------------------|
| Name: EPSON Stylus COLOR 900                                            | Properties                                               |
| Status: Default printer; User intervent<br>Type: EPSON Stylus COLOR 900 | ion; 0 documents waiting                                 |
| Where: \\Epson 900n\epson900<br>Comment:                                | <b>—</b> Print to file                                   |
| Print range<br><u>A</u> ll<br>Pages from: 1 to:<br><u>S</u> election    | Copies<br>Number of <u>c</u> opies: 1 =<br>1 2 3 Collate |

#### Uživatelé Boardmakeru

V menu File vyberte možnost Print (Tisk). Klikněte na tlačítko OK.

Více informací viz kapitola 9 v Uživatelské příručce Boardmakeru (Boardmaker User's Guide).

### Uživatelé Speaking Dynamically Pro

Protože tabulky tvořené pro SDP jsou přizpůsobeny velikosti obrazovky, pravděpodobně se při tisku nevejdou na jednu stránku papíru. Tiskněte své tabulky pomocí položky Print Board on Single Page (Tiskni tabulku na jednu stranu) v menu File. Tak se velikost vaší tabulky automaticky nastaví podle zvolené velikosti papíru.

**Poznámka:** Pokud jste nenastavili správnou velikost a orientaci papíru, než jste začali tvořit tabulku, informujte se v oddíle Nastavení velikosti tabulky na začátku tohoto manuálu.

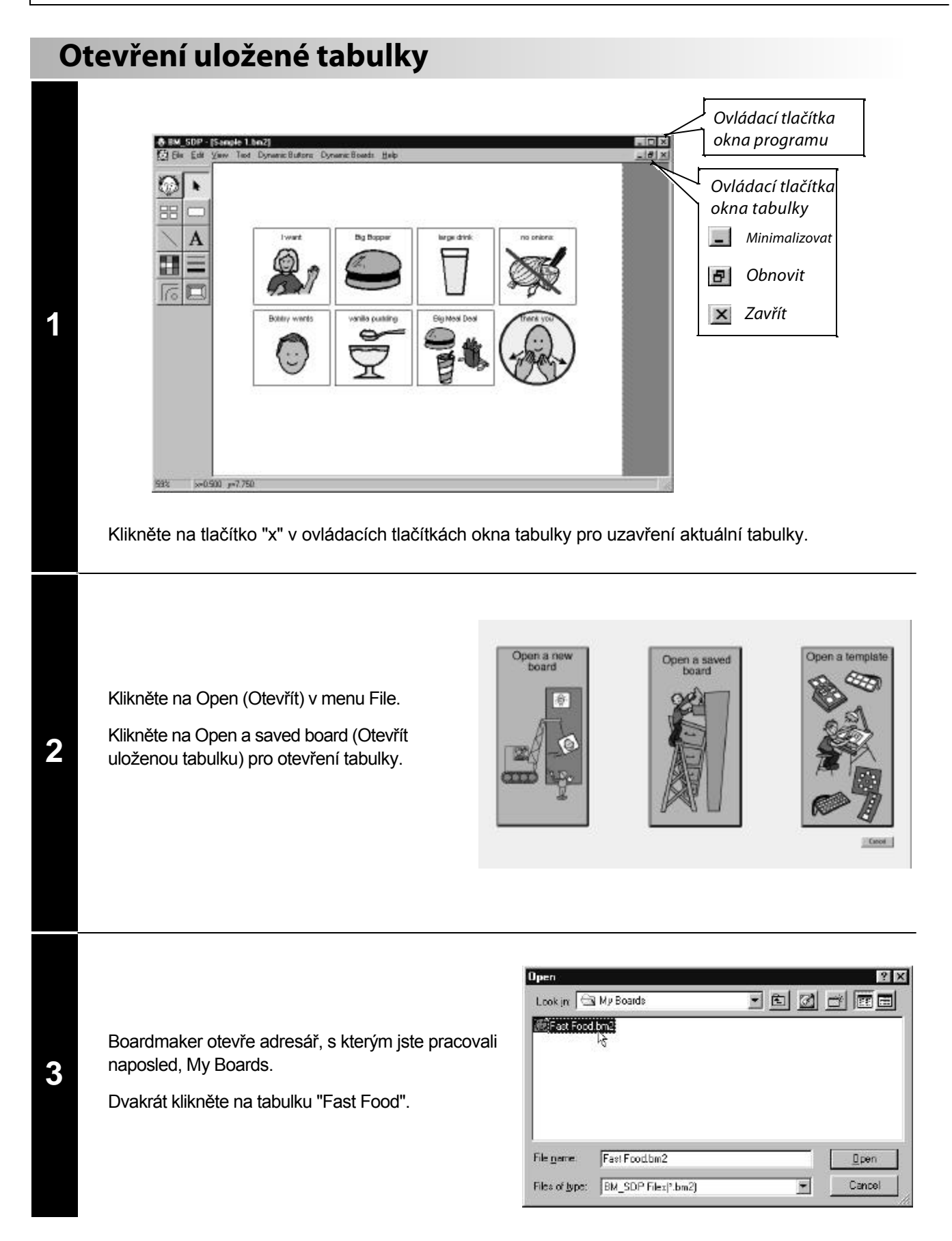

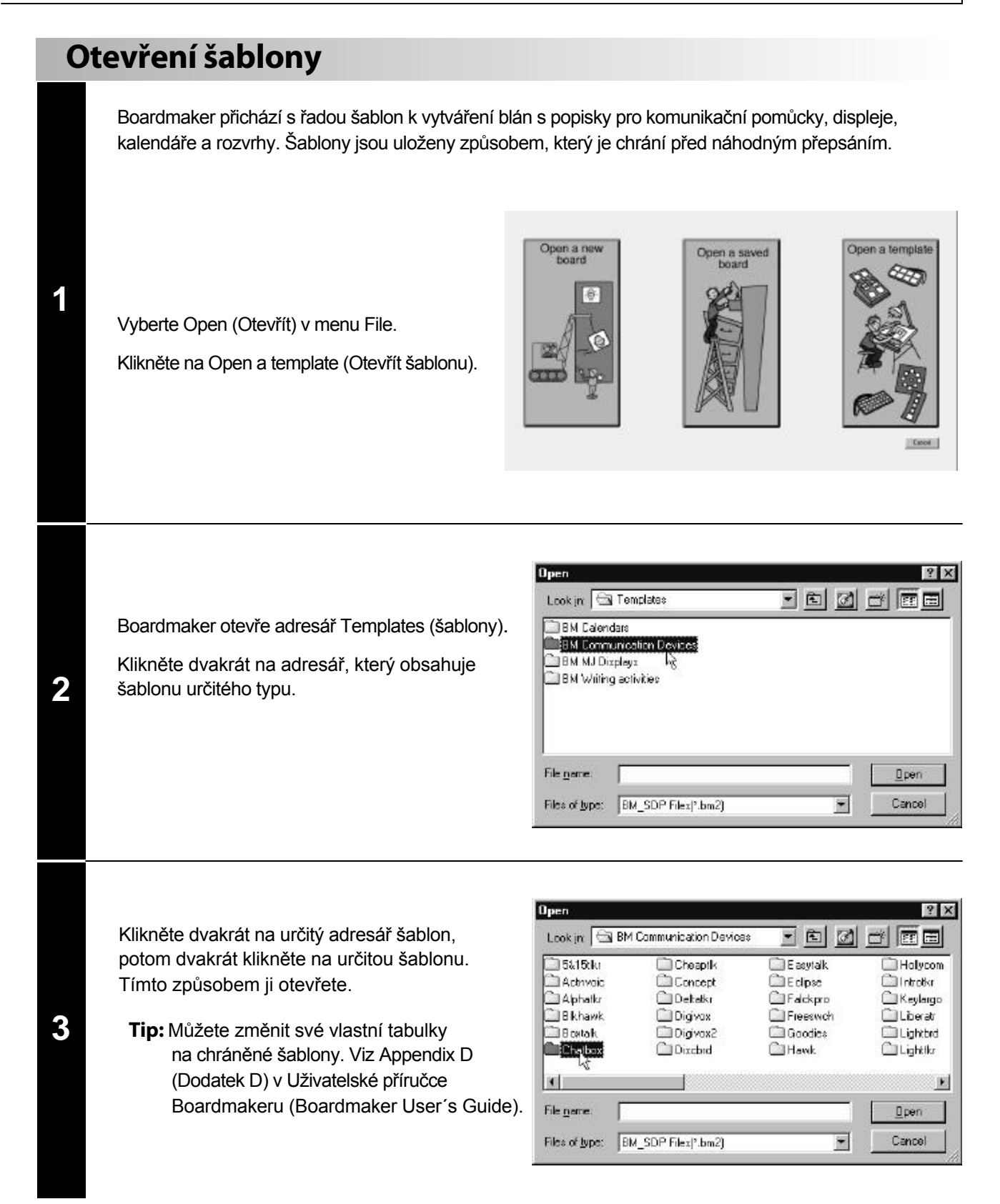

# Dodatek A

# Užití alternativních grafických zdrojů

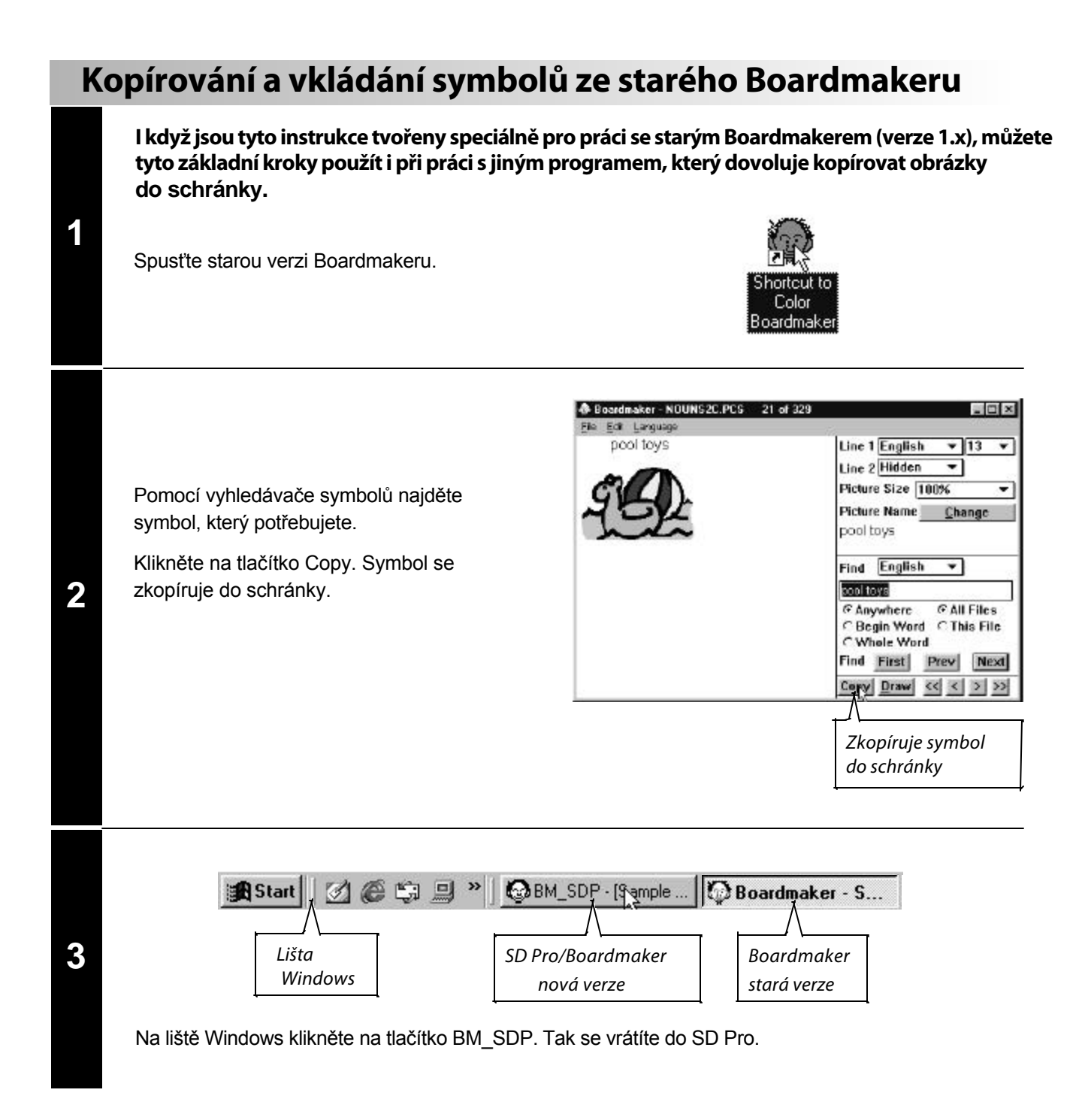

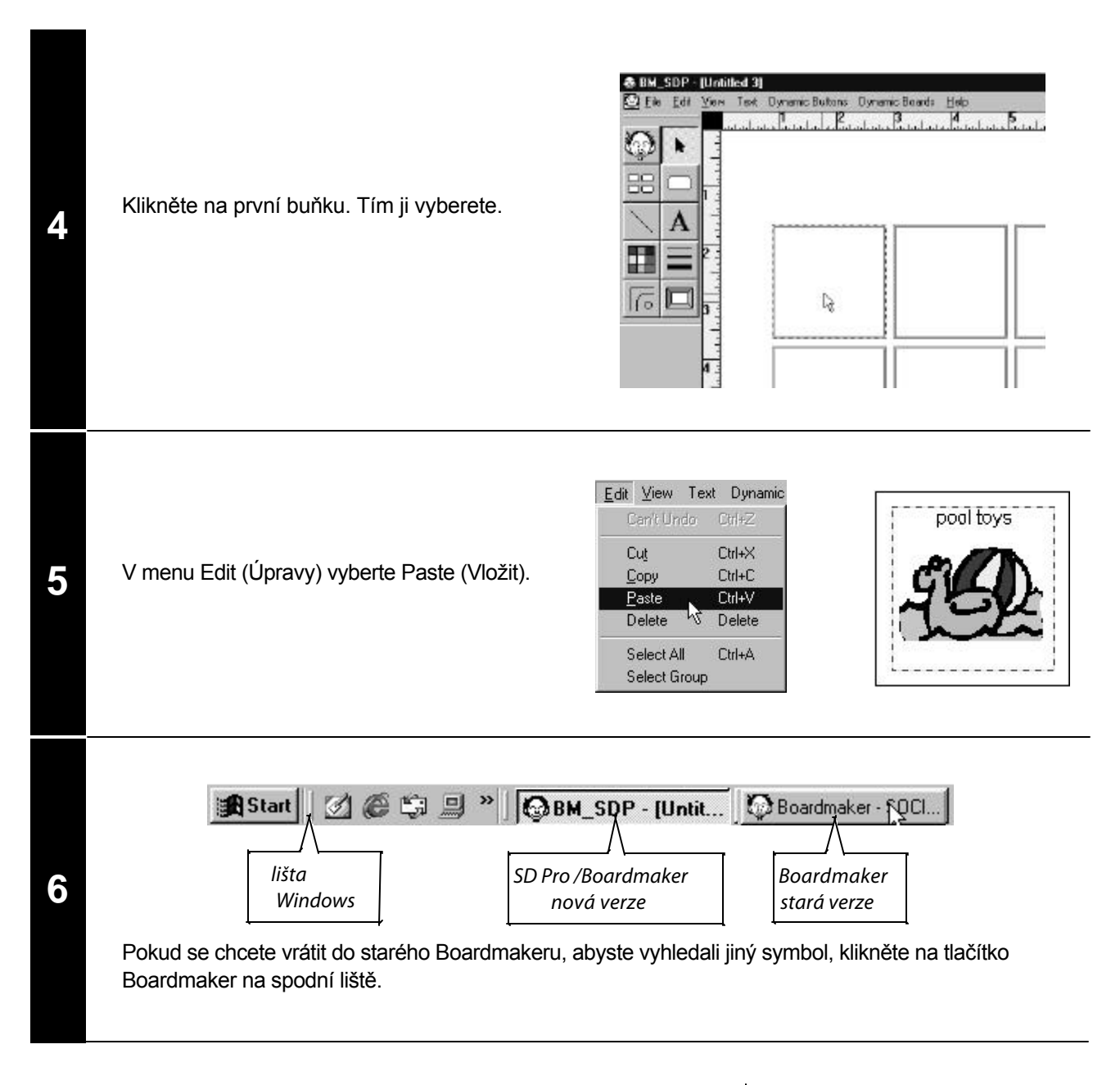

#### Text u symbolů ze starého Boardmakeru

Text, který pochází ze staré verze Boardmakeru, je součástí symbolu. Nevytiskne se čistě a nelze ho upravovat pomocí nástroje pro text (Text Tool).

Bitmapový text však můžete vymazat a nahradit ho pomocí nástroje pro text. Informujte se v manuálu *Boardmaker User's Guide*, jak používat nástroj pro mazání (Eraser Tool).

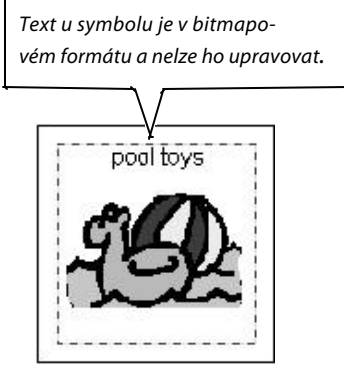

# Import uložených obrázků

Pokud chcete použít fotografie nebo cliparty, které jsou ve vašem počítači, na disketě nebo na CD, potřebujete importovat uložené soubory do buňky.

**Poznámka:** Detailní instrukce pro práci s digitálními fotografiemi můžete najít v kapitole 8 v manuálu *Boardmaker User's Guide.* 

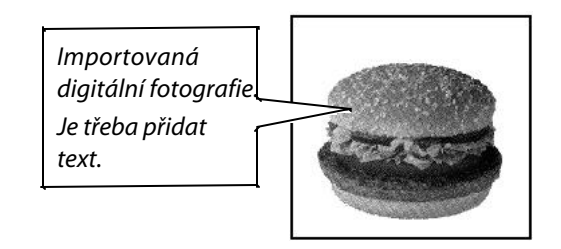

| 1 | Vyberte buňku pro importovaný obrázek.<br>V menu File (Soubor) vyberte Import > Picture.                                                                                                    | Bie         Eck         View         Test         Dynamic Buttons           New Board         Dri+N         Open.         Dri+N           Open.         Dri+N         Open.         Dri+N           Save         Dri+S         Save As.         Dri+S           Save As.         Dri+S         Save As.         Dri+S           How         Dri+N         Dri+N         Dri+N           How         Dri+N         Dri+N         P           Event         Dri+N         P         P           Finit         Dri+P         P         P         Dri+P | Pictures<br>Boardmaker Lafwint, <table-cell><br/>Doardmaker Lafwint, <table-cell><br/>Coastan, Dynamica (Pica 24) Start,</table-cell></table-cell> |
|---|----------------------------------------------------------------------------------------------------|----------------------------------------------------------------------------------------------------|----------------------------------------------------------------------------------------------------|
| 2 | Najděte a otevřete fotografii nebo clipart.<br>Můžete importovat jakýkoliv soubor, který<br>má některou z těchto přípon: .wmf, .emf, bmp.                                                          | mport To Drawing<br>Look in: Tutorials<br>Drink.BMP<br>hamburger.BMP<br>File name: hamburger.BMP<br>Files of type: Bitmap (*.bmp)                                                                                                    | Image: Cancel                                                                                                    |
| 3 | Pokud je třeba, použijte nástroj pro text (Text Tool)<br>k přidání popisku k obrázku.<br>Můžete použít ukazovátko (Pointer Tool), potom<br>kliknout a tahem umístit textové pole, jak potřebujete. |                                                                                                    | hamburger I                                                                                                    |

# Dodatek B

# Nastavení správné velikosti tabulky

# Velikost tabulky (Boardmaker vs Speaking Dynamically Pro)

Boardmaker a Speaking Dynamically Pro jsou různé části téhož programu. Pokud jste zakoupili oba programy (části), sdílejí oba stejné kreslící okno a mohou sdílet stejné tabulky. I když tabulka může být užita v obou programech, nejčastěji budete tvořit tabulku buď pro tisk (BM), nebo pro užití ke komunikaci pomocí obrazovky počítače (SDP Pro). V závislosti na tom, pro jaký účel chcete tabulku použít, bude třeba nastavit velikost tabulky, aby se dobře vešla například na komunikační pomůcku nebo obrazovku vašeho počítače.

V tomto dodatku se dozvíte, jak nastavit správnou velikost pro tisk nebo k užití na obrazovce. Nejprve se naučíte nastavit správné možnosti tisku, potom správnou velikost tabulky.

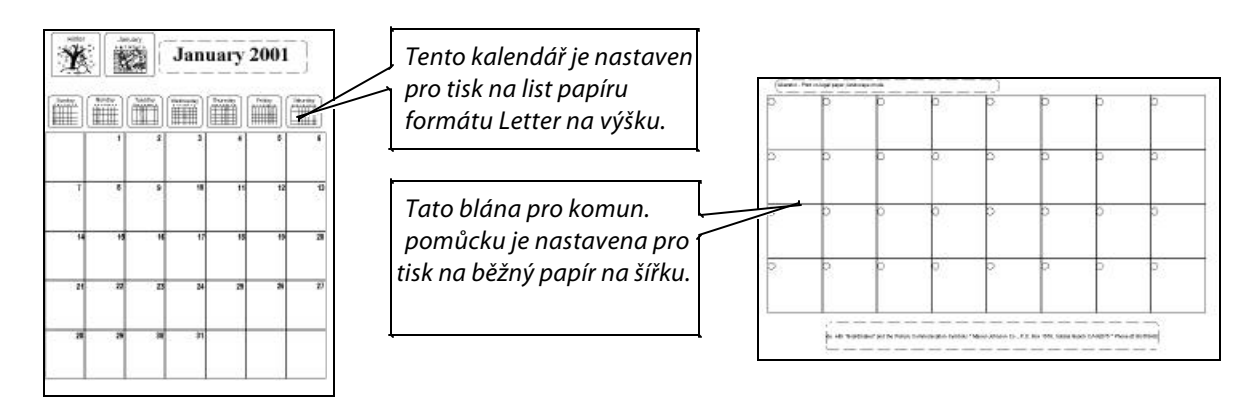

## Nastavení pro tisk (BM)

## Nastavení pro obrazovku (SDP)

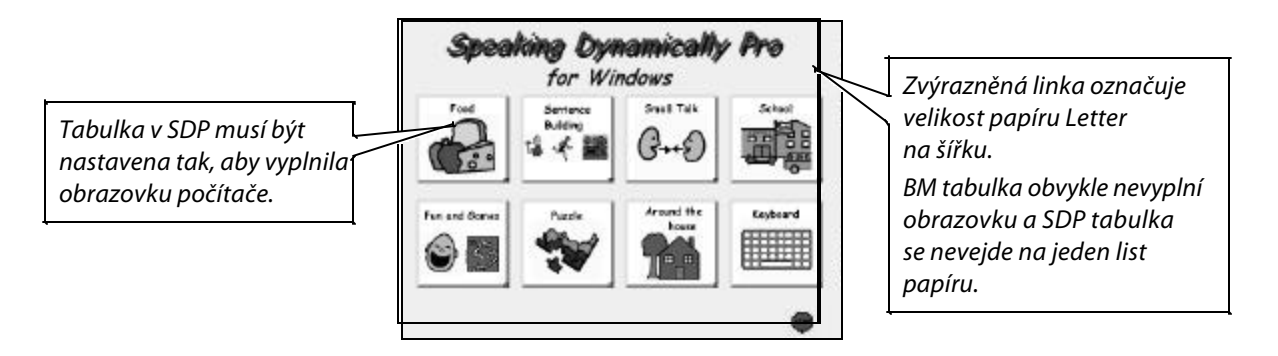

## Nastavení tiskárny

Dříve než můžete stanovit správnou velikost tabulky, musíte nejprve nastavit tiskárnu na správnou velikost a orientaci papíru.

**Poznámka:** Tyto kroky lze použít pro tabulky v Boardmakeru i SDP. Existuje sice speciální příkaz pro přizpůsobení SDP tabulek jednomu listu papíru, nastavení tiskárny však musí být správné.

|                    | Board Sattinge<br>Board & Rules Units 🤄 Inches C Centimetero                                                                                     |                                                             |
|--------------------|----------------------------------------------------------------------------------------------------|-------------------------------------------------------------|
|                    | Boerd Size Meximum<br>Use Display Size Width 10.5 Inches 31.8<br>Use Printer Page Hagin (2.133 Inches 16.267                                     | Remember<br>Board Settings<br>for New Boards                |
| Nastavení tiskárny | Grid Size     0.125     Inches       Dep With for Sprayed Buttoms     0.125     Inches       Dep Height for Sprayed Buttoms     0.125     Inches | Klikněte sem pro nastav<br>velikosti a orientace<br>papíru. |
|                    | Pinter Settings<br>Pintor HP Lassulet 4MV Pint Setup<br>Diferiation: Landscape With 10.6 Inches<br>Paper Spe: Height 8.133 Inches                | Flemenber Pinter<br>Orientation<br>for New Boards           |
|                    | Pinter Inege Quality<br>© Standard Best Performance<br>C High Better Quality Text<br>C Use Primer Resolution 600 Dots Perlinch                   | Cancel                                                      |

Vyberte Print Setup (Nastavení tisku) - Board Size/Ruler/Grid/Gaps v menu File (Soubor).

Zkontrolujte nastavení tiskárny pro tuto tabulku (Printer Settings for this Board). Všimněte si, zda je vybrána správná velikost a orientace papíru. Je-li třeba, klikněte na tlačítko Print Setup (Nastavení tisku).

| Printer                                                                                                    |                                                                                                    |
|----------------------------------------------------------------------------------------------------|----------------------------------------------------------------------------------------------------|
| Name:         EPSON Stylus COLOR 3000           Status:         Default printer; Ready           Type:         EPSON Stylus COLOR 3000           Where:         LPT1: | Properties Klikněte sem pro<br>změny dalších<br>nastavení<br>tiskárny.                                                                                                    |
| Comment:<br>Paper<br>Sige: Letter 8 1/2 x 11 in<br>Source: Auto Sheet Feeder                                                                                          | Irientation<br>C Portrait<br>C Landscape<br>Vyberte orientaci<br>papíru pro svou                                                                                                    |
|                                                                                                    | Printer       EPSON Stylus COLOR 3000         Status:       Default printer; Ready         Type:       EPSON Stylus COLOR 3000         Where:       LPT1:         Comment:       Paper         Sige:       Letter 8 1/2 x 11 in         Source:       Auto Sheet Feeder |

Pokud jste v kroku 1 klikli na tla čítko Print Setup (Nastavení tisku), otevře se příslušné okno.

Pokud máte více tiskáren, přesvědčte se, že jste vybrali tu správnou. Vyberte správnou velikost a orientaci papíru pro tabulku, kterou tvoříte. Pokud jste skončili, klikněte na tlačítko OK.

2

1

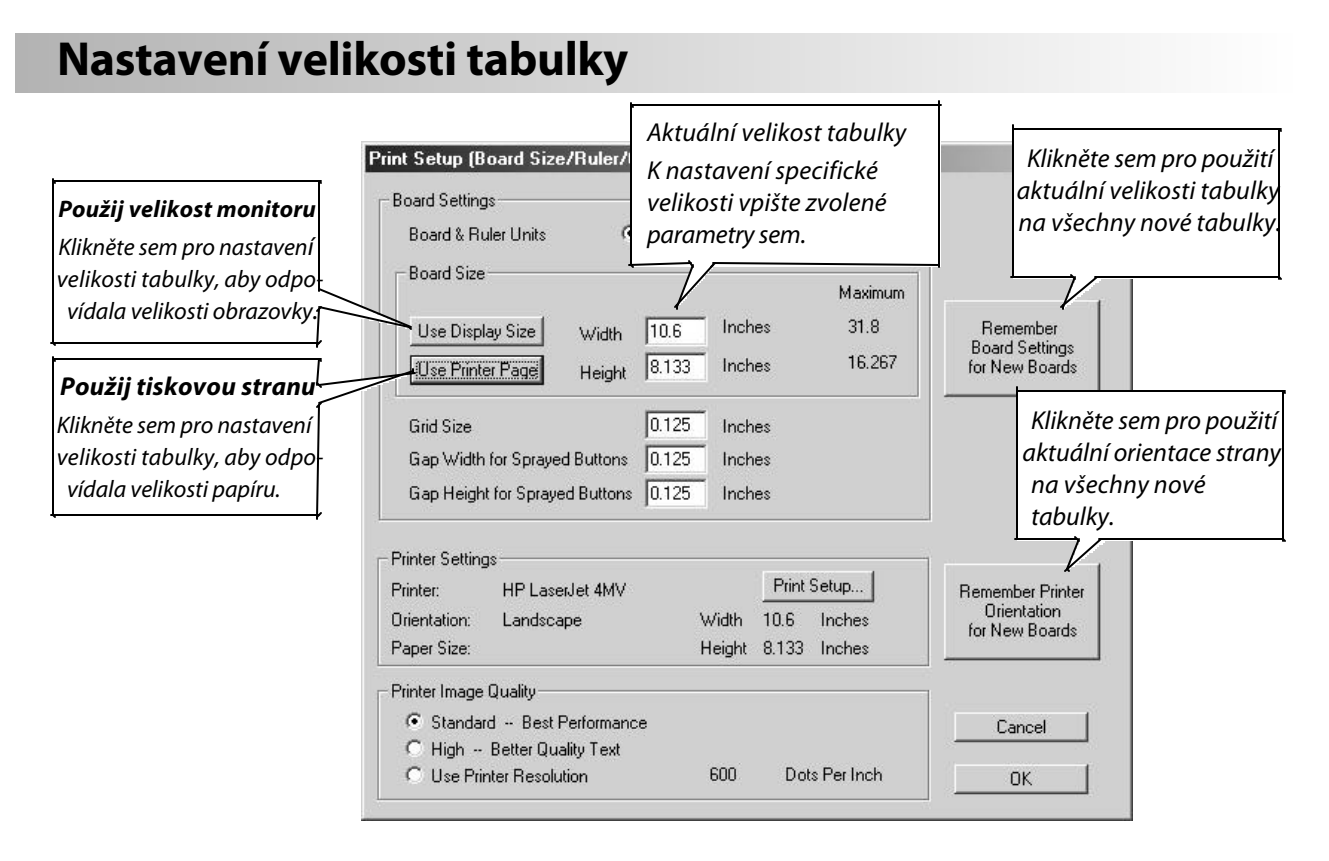

### Uživatelé Boardmakeru

Klikněte na tlačítko Use Printer Page (použij tiskovou stranu), abyste velikost tabulky přizpůsobili velikosti a orientaci tisknutelné oblasti papíru, na který chcete tisknout. Pokud jste skončili, klikněte na tlačítko OK.

**Poznámka:** Tisknutelná oblast pro určitou velikost a orientaci papíru se může u různých tiskáren lišit. Pokud budete tisknout tuto tabulku na jiné tiskárně, možná bude třeba velikost tabulky poopravit.

### Uživatelé Speaking Dynamically Pro

Klikněte na tlačítko Use Display Size (Použij velikost monitoru), abyste velikost tabulky přizpůsobili velikosti monitoru počítače. To vám zaručí, že tabulka vyplní obrazovku a buňky budou mít správnou velikost pro používání. Pokud jste skončili, klikněte na OK.

**Poznámka:** SDP automaticky přizpůsobí tabulku, která je v režimu Use(uživatelském), tak, aby vyplnila obrazovku, i když se tabulka později použije na počítači s jinou velikostí obrazovky. Pokud jste tedy použili speciální příkaz Print Board on Single Page (Natiskni tabulku na jednu stranu) v menu File, vaše tabulky se automaticky nastaví k tisku na 1 stranu bez ohledu na velikost tabulky nebo na tiskárnu.

### Tip: Nastavte si předem velikost tabulky a vlastnosti tisku pro všechny nové tabulky.

Pokud budete dělat více tabulek, které mají mít stejnou velikost, t.j. sadu SDP tabulek, můžete použít tlačítka "Remember" (pamatuj) na pravé straně Print Setup (nastavení tisku) nahoře. Můžete kliknout na jedno nebo obě tato tlačítka. Tak se automaticky použije aktuální velikost tabulky a/nebo orientace stránky pro každou tabulku, kterou budete tvořit.